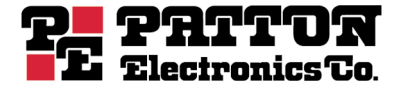

# SL4050/10 SmartLink Series 10-Line VoIP SIP Phone SL4050/2 SmartLink Series 2-Line VoIP SIP Phone

# **Getting Started Guide**

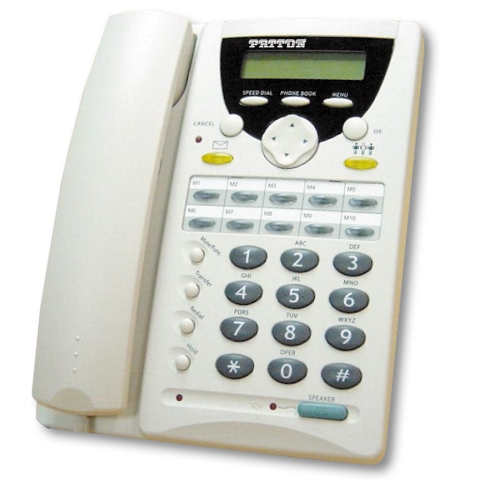

SmartLink 4050/10

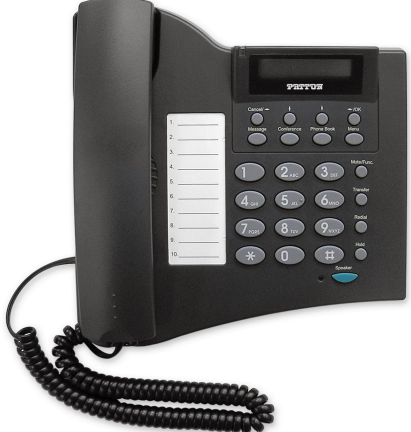

SmartLink 4050/2

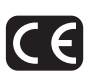

#### Approval

The Model SL4050 phones are not approved for, and are not intended for, connection to the Public Switched Telephone Network (PSTN).

Sales Office: +1 (301) 975-1000 Technical Support: +1 (301) 975-1007 E-mail: support@patton.com WWW: www.patton.com

> Document Number: 09403U1-001 Rev. A Part Number: 07MSL4050-GS Revised: June 24, 2005

#### Patton Electronics Company, Inc.

7622 Rickenbacker Drive Gaithersburg, MD 20879 USA Tel: +1 (301) 975-1000 Fax: +1 (301) 869-9293 Support: +1 (301) 975-1007 Web: www.patton.com E-mail: support@patton.com

#### **Trademark Statement**

The terms *SmartLink, SmartWare*, and *SmartView* are trademarks of Patton Electronics Company. All other trademarks presented in this document are the property of their respective owners.

#### Copyright © 2005, Patton Electronics Company. All rights reserved.

The information in this document is subject to change without notice. Patton Electronics assumes no liability for errors that may appear in this document.

#### **Warranty Information**

Patton Electronics warrants all SmartLink SIP phone components to be free from defects, and will—at our option—repair or replace the product should it fail within one year from the first date of the shipment.

This warranty is limited to defects in workmanship or materials, and does not cover customer damage, abuse or unauthorized modification. If the product fails to perform as warranted, your sole recourse shall be repair or replacement as described above. Under no condition shall Patton Electronics be liable for any damages incurred by the use of this product. These damages include, but are not limited to, the following: lost profits, lost savings and incidental or consequential damages arising from the use of or inability to use this product. Patton Electronics specifically disclaims all other warranties, expressed or implied, and the installation or use of this product shall be deemed an acceptance of these terms by the user.

# Summary Table of Contents

| 1 | General information                | 15 |
|---|------------------------------------|----|
| 2 | Installing the SmartLink SIP Phone | 21 |
| 3 | Using the configuration menu       | 32 |
| 4 | Operating the VoIP SIP phone       | 57 |
| 5 | Using the Phone Book               | 62 |
| 6 | Troubleshooting                    | 65 |
| 7 | Contacting Patton for assistance   | 67 |
| A | Compliance information             | 70 |
| B | Specifications                     | 72 |

# **Table of Contents**

|   | Summary Table of Contents                       | 3  |
|---|-------------------------------------------------|----|
|   | Table of Contents                               | 4  |
|   | List of Figures                                 | 10 |
|   | List of Tables                                  | 11 |
|   | About this guide                                | 12 |
|   | Audience                                        | 12 |
|   | Structure                                       | 12 |
|   | Precautions                                     | 13 |
|   | Safety when working with electricity            | 13 |
|   | General observations                            | 14 |
|   | Typographical conventions used in this document | 14 |
|   | General conventions                             | 14 |
| L | General information                             | 15 |
|   | SmartLink 4050 Series SIP Phones overview       | 16 |
|   | Overview of SL4050/10 key functions             | 17 |
|   | Overview of SL4050/2 key functions              | 19 |
| , | Installing the SmartLink SIP Phone              | 21 |
| - | Installing the VoIP SIP phone                   | 22 |
|   | Setting up the VoIP SIP phone.                  | 22 |
|   | Menu summary                                    | 24 |
|   | Display Name                                    | 26 |
|   | Display Name                                    | 26 |
|   | ENABLE ADSL dialup                              | 26 |
|   | DISABLE ADSL dialup                             | 27 |
|   | DHCP (Dynamic Host Configuration Protocol)      | 27 |
|   | ENABLE DHCP                                     | 27 |
|   | DISABLE DHCP                                    | 27 |
|   | DNS Server IP                                   | 28 |
|   | SNTP Server IP                                  | 28 |
|   | Do Not Disturb                                  | 28 |
|   | Call forwarding                                 | 28 |
|   | CF (call forward) Unconditional                 | 28 |
|   | CF (call forward) User Busy                     | 29 |
|   | CF (call forward) No Answer                     | 29 |
|   | Anonymous Call                                  | 29 |
|   | Anony Call Rej (anonymous call rejection)       | 29 |
|   | Ringing Type                                    | 29 |
|   | MAC Address                                     | 30 |
|   | Version                                         | 30 |
|   | Language Selection                              | 30 |

|   | Time Format                                 |    |
|---|---------------------------------------------|----|
|   | Volume Adjustment                           |    |
|   | Ringer Volume                               |    |
|   | Speaker Volume                              |    |
|   | Handset Volume                              |    |
| 3 | Using the configuration menu                |    |
|   | Introduction                                | 35 |
|   | Accessing the configuration menu            | 35 |
|   | Web login setting                           |    |
|   | User Name                                   |    |
|   | Password                                    |    |
|   | NTP Server IP                               |    |
|   | Time Zone                                   |    |
|   | TFTP Server                                 |    |
|   | FTP Client                                  |    |
|   | Remote Config Password                      |    |
|   | Management Settings—Restore Factory Setting |    |
|   | Restore Factory Setting                     |    |
|   | Management Setting—Firmware update          |    |
|   | FTP Server                                  |    |
|   | Login ID                                    |    |
|   | Login Password                              |    |
|   | Firmware Filename                           |    |
|   | Network Setting—DHCP                        |    |
|   | DHCP Server                                 |    |
|   | DNS Setting                                 |    |
|   | Saving your work                            | 40 |
|   | PPPoE                                       | 40 |
|   | IP Address                                  | 40 |
|   | Router IP                                   | 40 |
|   | Subnet Mask                                 | 40 |
|   | DNS Server                                  | 40 |
|   | Saving your work                            | 40 |
|   | Static IP                                   | 41 |
|   | IP Address                                  | 41 |
|   | Router IP                                   | 41 |
|   | Subnet Mask                                 | 41 |
|   | DNS Server                                  | 41 |
|   | Saving your work                            | 41 |
|   | SIP Settings                                |    |
|   | SIP Phone Setting                           |    |
|   | SIP Phone Port Number                       |    |
|   | Registrar Server                            |    |

| Registrar Server Domain Name/IP Address |    |
|-----------------------------------------|----|
| Registrar Server Port Number            |    |
| Authentication Expire Time              |    |
| Outbound Proxy Server                   |    |
| Outbound Proxy Domain Name/IP Address   |    |
| Outbound Proxy Port Number              |    |
| Message Server                          |    |
| Park Server                             |    |
| Others                                  |    |
| Session Timer                           |    |
| Media Port                              |    |
| Prack                                   |    |
| Session Refresher                       |    |
| Session Timer Method                    |    |
| UDP/TCP                                 |    |
| Saving your work                        |    |
| SIP Account Settings                    |    |
| Default Account                         |    |
| Account Active                          | 45 |
| Display Name                            | 45 |
| SIP User Name                           | 45 |
| Authentication User Name                | 45 |
| Authentication Password                 | 45 |
| Register Status                         | 45 |
| Saving your work                        | 45 |
| STUN & UPnP Settings                    |    |
| STUN Server Setting                     |    |
| STUN                                    |    |
| STUN Domain Name/IP Address             |    |
| UPnP Setting                            |    |
| UPnP                                    |    |
| Saving your work                        |    |
| Voice Settings                          |    |
| Voice Setting                           |    |
| Codec                                   |    |
| RTP Packet Length                       |    |
| VAD                                     |    |
| DTMF Method                             |    |
| QoS                                     |    |
| Voice TOS                               |    |
| VLAN                                    |    |
| VLAN Priority                           |    |
| VLAN ID                                 |    |
| Saving your work                        |    |
|                                         |    |

| Phone Settings                        |          |
|---------------------------------------|----------|
| Phone Setting                         |          |
| Tone Setting                          |          |
| Ringer Type                           |          |
| Hold Tone                             |          |
| Do Not Disturb                        |          |
| Call Waiting                          |          |
| Anonymous Call                        |          |
| Anonymous Call Reject                 |          |
| Call Forward                          |          |
| Timer                                 |          |
| NTP Recycle                           |          |
| Inter Digit                           |          |
| Originating Not Accept                |          |
| Incoming No Answer                    |          |
| Hold Recall                           |          |
| Auto Speaker Off                      |          |
| Saving your work                      |          |
| Call Tracing Log                      |          |
| Phone Book                            |          |
| Phone Book Setting                    |          |
| Name                                  |          |
| Number                                |          |
| Speed Dial                            |          |
| Speed Dial Setting (Maximum 63 Char.) |          |
| Number 0x                             |          |
| Saving your work                      | 53       |
| Line Key Settings                     | 54       |
| Key Type                              | 54       |
| Telephone Number                      | 54       |
| Saving your work                      | 55       |
| Documentation                         | 55       |
| Restart System                        | 56       |
| Operating the VeID SID phone          | 57       |
| Dialing on ID address                 |          |
| Dialing a SID number                  | 0ر<br>50 |
| Speed Dialing                         | 0ر<br>50 |
| Approxime a phone cell                |          |
| Answering a phone call                |          |
| Switching to another line             |          |
|                                       |          |
| Call I ranster                        |          |
|                                       |          |
| Last Dialed Number                    |          |

|   | Through Call History                                                | 59 |
|---|---------------------------------------------------------------------|----|
|   | On Hold                                                             | 60 |
|   | Call Forwarding                                                     | 60 |
|   | Call Waiting (internal/external)                                    | 60 |
|   | One-Touch Dialing                                                   | 60 |
|   | Three-Way Conferencing                                              | 60 |
| 5 | Using the Phone Book                                                |    |
|   | Dialing from the Phone Book                                         | 63 |
|   | Storing a number                                                    | 63 |
|   | Editing a Phone Book listing                                        | 63 |
|   | Deleting a Phone Book listing                                       | 64 |
| 6 | Troubleshooting                                                     | 65 |
|   | Introduction                                                        | 66 |
| 7 | Contacting Patton for assistance                                    |    |
|   | Introduction                                                        | 68 |
|   | Contact information                                                 | 68 |
|   | Patton support headquarters in the USA                              | 68 |
|   | Alternate Patton support for Europe, Middle East, and Africa (EMEA) | 68 |
|   | Warranty Service and Returned Merchandise Authorizations (RMAs)     | 68 |
|   | Warranty coverage                                                   | 69 |
|   | Returns for credit                                                  | 69 |
|   | Return for credit policy                                            | 69 |
|   | RMA numbers                                                         | 69 |
|   | Shipping instructions                                               | 69 |
| A | Compliance information                                              |    |
|   | Compliance                                                          | 71 |
|   | EMC Compliance:                                                     | 71 |
|   | Safety Compliance                                                   | 71 |
|   | FCC Warning                                                         | 71 |
|   | Radio and TV Interference                                           | 71 |
|   | CE-Mark Warning                                                     | 71 |
|   | CE notice (Declaration of Conformity)                               | 71 |
| B | Specifications                                                      |    |
|   | Protocol                                                            | 73 |
|   | Network Interface                                                   | 73 |
|   | Call Features                                                       | 73 |
|   | Voice Codec                                                         | 73 |
|   | SIP Server Support                                                  |    |
|   | IP Assignment                                                       |    |
|   | Security                                                            | 74 |
|   | QoS                                                                 | 74 |
|   | Dial Methods                                                        | 74 |
|   |                                                                     |    |

| Voice Quality    | 74 |
|------------------|----|
| Firmware Upgrade | 74 |
| NAT Traversal    | 74 |
| ТСР/ІР           | 75 |
| Configuration    | 75 |

# List of Figures

| 3  | SmartLink 4050/10 SIP Phone controls and indicators | 17 |
|----|-----------------------------------------------------|----|
| 4  | SmartLink 4050/2 SIP Phone controls and indicators  | 19 |
| 5  | Connecting the SL4050/10 SIP Phone                  | 22 |
| 6  | Connecting the SL4050/2 SIP Phone                   | 23 |
| 7  | Menu summary, page 1 of 2                           | 24 |
| 8  | Menu summary, page 2 of 2                           | 25 |
| 9  | Login window                                        | 35 |
| 10 | Main window                                         | 36 |
| 11 | Restore Factory Setting window                      | 37 |
| 12 | Firmware update window                              | 38 |
| 13 | Network Settings window                             | 39 |
| 14 | DHCP configuration window                           | 39 |
| 15 | PPPoE configuration window                          | 40 |
| 16 | Static IP configuration window                      | 41 |
| 17 | SIP Settings window                                 | 42 |
| 18 | SIP Account Settings window                         | 44 |
| 19 | STUN & UPnP Settings                                | 46 |
| 20 | Voice Setting and Qos                               | 47 |
| 21 | Phone Settings window                               | 49 |
| 22 | Call Tracing Log window                             | 51 |
| 23 | Phone Book window                                   | 52 |
| 24 | Speed Dial window                                   | 53 |
| 25 | Line Key Settings window                            | 54 |
| 26 | Documentation link                                  | 55 |
| 27 | Restart System window                               | 56 |

# **List of Tables**

| 28 | General conventions                |
|----|------------------------------------|
| 29 | Summary of SL4050/10 key functions |
| 30 | Summary of SL4050/2 key functions  |

# About this guide

This guide describes using the SmartLink 4050/10 10-Line VoIP SIP Telephone and SmartLink 4050/2 2-Line VoIP SIP Telephone.

# **Audience**

This guide is intended for the following users:

- Operators
- Installers
- Maintenance technicians

# Structure

This guide contains the following chapters and appendices:

- Chapter 1 on page 15 provides information about the SIP phone
- Chapter 2 on page 21 provides installation procedures
- Chapter 3 on page 32 provides procedures for configuring the SIP Phone
- Chapter 4 on page 57 describes how to operate the SIP Phone
- Chapter 5 on page 62 describes how to use the Phone Book feature
- Chapter 6 on page 65 contains information on troubleshooting problems with the SIP Phone
- Chapter 7 on page 67 contains information on contacting Patton technical support for assistance
- Appendix A on page 70 contains compliance information for the SIP Phone
- Appendix B on page 72 contains specifications for the SIP Phone

For best results, read the contents of this guide before you install the SIP Phone.

# **Precautions**

Notes, cautions, and warnings, which have the following meanings, are used throughout this guide to help you become aware of potential problems. *Warnings* are intended to prevent safety hazards that could result in personal injury. *Cautions* are intended to prevent situations that could result in property damage or impaired functioning.

**Note** A note presents additional information or interesting sidelights.

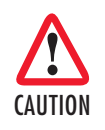

The alert symbol and CAUTION heading indicate a potential hazard. Strictly follow the instructions to avoid property damage.

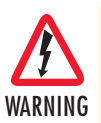

The shock hazard symbol and WARNING heading indicate a potential electric shock hazard. Strictly follow the warning instructions to avoid injury caused by electric shock.

## Safety when working with electricity

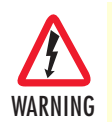

The SmartLink SIP Phone contains no user serviceable parts. The equipment shall be returned to Patton Electronics for repairs, or repaired by qualified service personnel.

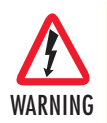

Mains Voltage: Do not open the case when the power cord is attached. The mains outlet that is utilized to power the SmartLink SIP Phone shall be within 10 feet (3 meters) of the device, shall be easily accessible, and protected by a circuit breaker.

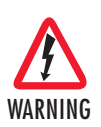

Do not work on the system or connect or disconnect cables during periods of lightning activity.

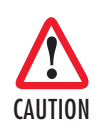

Ultimate disposal of this equipment must be handled according to all applicable national laws and regulations.

## **General observations**

- Clean the case with a soft slightly moist anti-static cloth
- Place the unit on a flat surface and ensure free air circulation
- Avoid exposing the unit to direct sunlight and other heat sources
- Protect the unit from moisture, vapors, and corrosive liquids

# Typographical conventions used in this document

This section describes the typographical conventions and terms used in this guide.

## **General conventions**

The procedures described in this manual use the following text conventions:

# Convention Meaning Garamond blue type Indicates a cross-reference hyperlink that points to a figure, graphic, table, or section heading. Clicking on the hyperlink jumps you to the reference. When you have finished reviewing the reference, click on the Go to Previous View button (\*) in the Adobe® Acrobat® Reader toolbar to return to your starting point. Garamond bold type Indicates the names of command buttons that execute an action. < > Angle brackets indicate function and keyboard keys, such as <SHIFT>, <CTRL>, <C>, and so on.

#### Table 1. General conventions

# Chapter 1 General information

# Chapter contents

| SmartLink 4050 Series SIP Phones overview | 16 |
|-------------------------------------------|----|
| Overview of SL4050/10 key functions       | 17 |
| Overview of SL4050/2 key functions        | 19 |

# SmartLink 4050 Series SIP Phones overview

Voice over IP (also known as *Internet telephony*) is a technology that enables anyone to make a telephone call over the Internet. This is a quick user guide for the SmartLink 4050 Series SIP Phones. It will help you configure the telephone and have it ready to run within a few minutes.

The following items are included in the SmartLink 4050/10 and SmartLink 4050/2 packaging. Contact your supplier immediately if an item is missing.

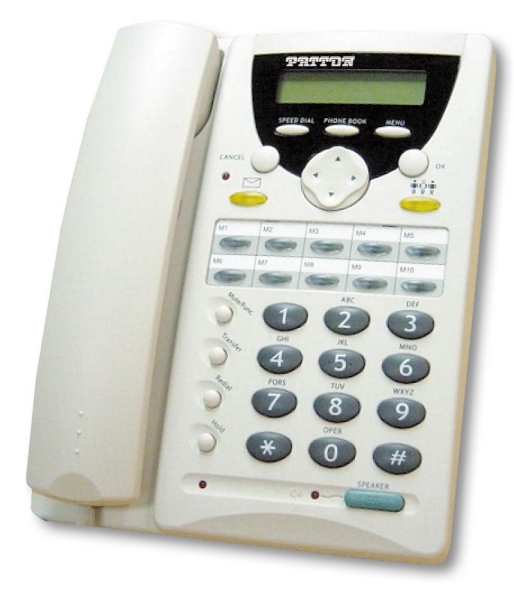

SmartLink 4050/10 VoIP SIP Phone

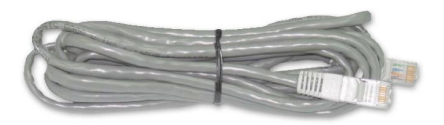

Ethernet cable, 10-foot (3-meter), Qty: 2

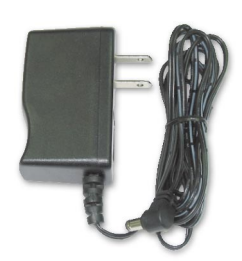

Power Adaptor (5V DC)

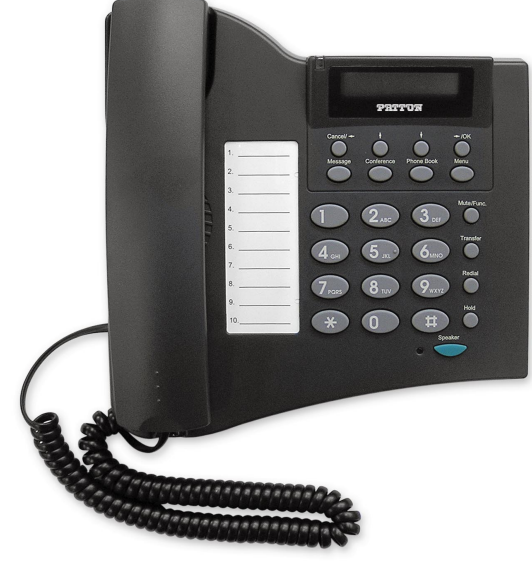

SmartLink 4050/2 VoIP SIP Phone

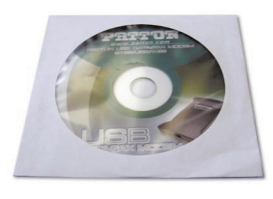

SmartLink documentation CD-ROM

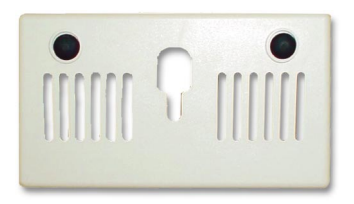

Wall mounting plate (SL4050/10 only)

# Overview of SL4050/10 key functions

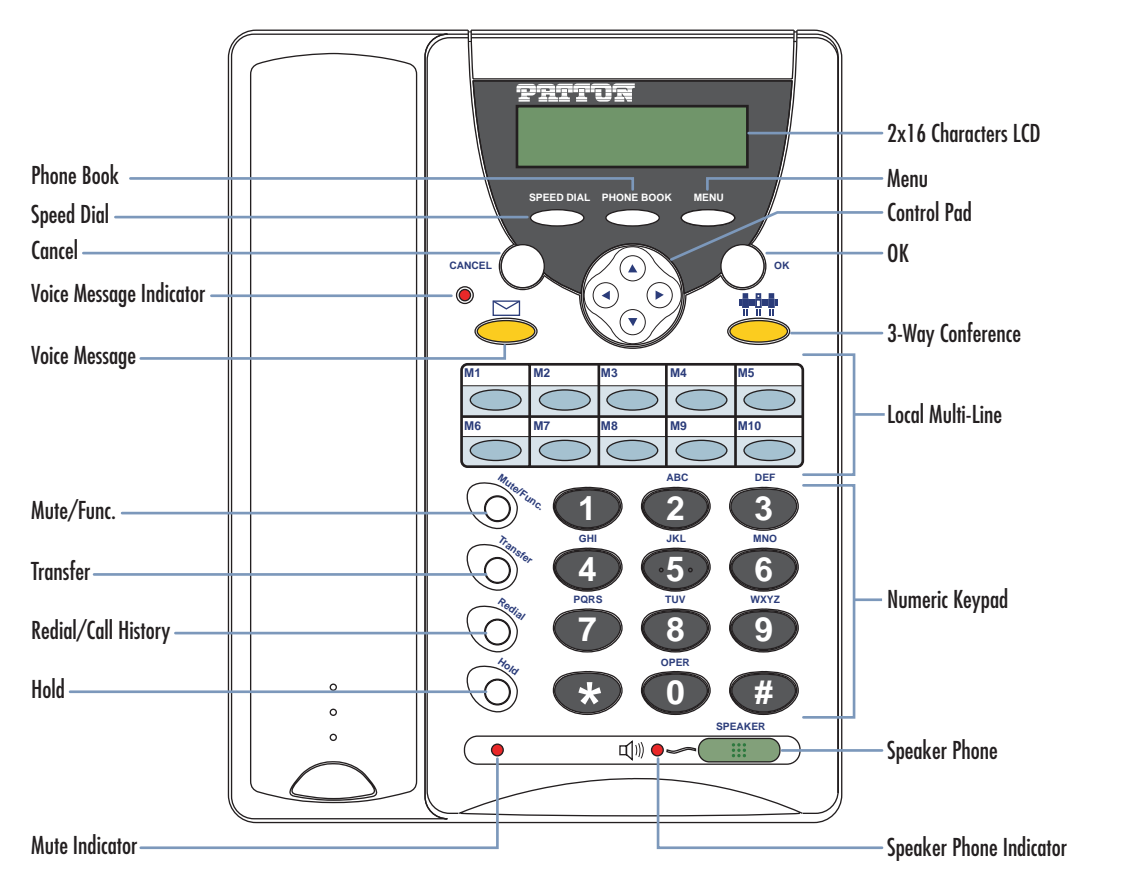

Figure 1. SmartLink 4050/10 SIP Phone controls and indicators

| Table 2. Summ | ary of SL4050/10 | ) key functions |
|---------------|------------------|-----------------|
|---------------|------------------|-----------------|

| ltem                    | Description                                                 |
|-------------------------|-------------------------------------------------------------|
| LCD Display             | Displays menu, time, clock, name, phone number, call status |
| Menu                    | Access the phone menu                                       |
| OK                      | Confirm setting change, exit menu, dial, save changes       |
| Control Pad             | Backspace, scroll up or down, select enable or disable      |
| 3-Way Conference        | Enable 3-way conference                                     |
| Local Multiline         | Switch to different lines                                   |
| Numeric Keypad          | Input IP/phone number/alphabet characters                   |
| Speaker Phone           | Enable user to use the phone without using the handset      |
| Speaker Phone Indicator | Indicates that phone is currently in speaker phone mode     |
| Phonebook               | Access the phonebook                                        |

| Item                    | Description                                                                                  |
|-------------------------|----------------------------------------------------------------------------------------------|
| Speed Dial              | Access the speed dial menu                                                                   |
| Cancel                  | Deny changes, cancel phone calls, ignore phone calls                                         |
| Voice Message Indicator | Indicates that there is a voice message                                                      |
| Voice Message           | Check voice message                                                                          |
| Mute/Func.              | Disable user's handset microphone so that the person on the other line can not hear anything |
| Transfer                | Transfer the person on the other line to another number                                      |
| Redial/Call History     | Redial last dialed number, access redial menu                                                |
| Hold                    | Place the person on the other line on hold                                                   |
| On Hold Indicator       | Indicates that the person on the other line is currently placed on hold                      |

## Table 2. Summary of SL4050/10 key functions (Continued)

# **Overview of SL4050/2 key functions**

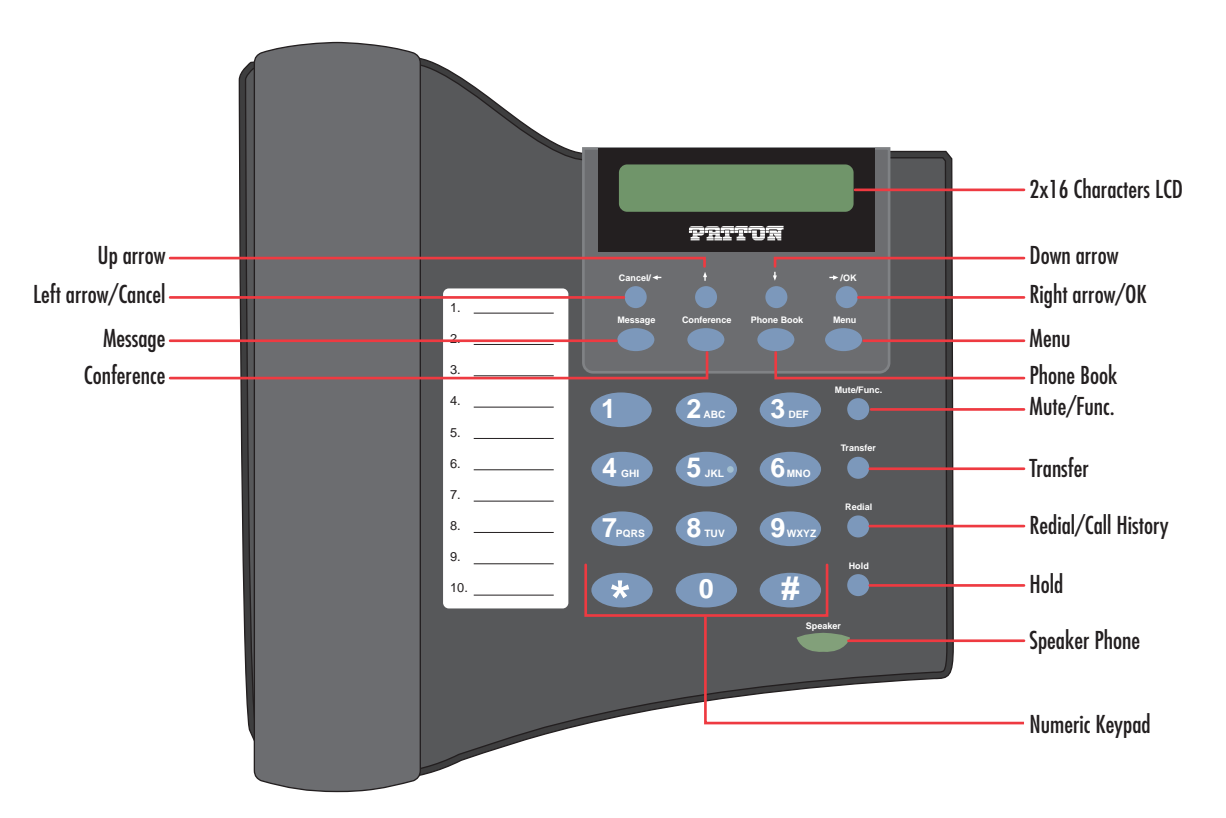

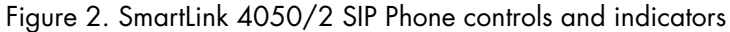

#### Table 3. Summary of SL4050/2 key functions

| ltem              | Description                                                                                                    |
|-------------------|----------------------------------------------------------------------------------------------------|
| LCD Display       | Displays menu, time, clock, name, phone number, call status                                                                                                    |
| Left arrow/Cancel | In left-arrow mode, moves cursor on display one character to the left<br>each time the button is pressed/In Cancel mode, pressing this button<br>cancels changes, cancels phone calls, or ignores phone calls                       |
| Up arrow          | Moves cursor up one line of text each time the button is pressed                                                                                                    |
| Down arrow        | Moves cursor down one line of text each time the button is pressed                                                                                                    |
| Right arrow/OK    | In right-arrow mode, moves cursor on display one character to the right<br>each time the button is pressed/In OK mode, pressing this button con-<br>firms setting changes, confirms exiting from a menu, dials, or<br>saves changes |
| Menu              | Access the phone menu                                                                                                    |
| Phone Book        | Access the phone book                                                                                                    |

| ltem                | Description                                                                                  |
|---------------------|----------------------------------------------------------------------------------------------|
| Mute/Func.          | Disable user's handset microphone so that the person on the other line can not hear anything |
| Transfer            | Transfer the person on the other line to another number                                      |
| Redial/Call History | Redial last dialed number, access redial menu                                                |
| Hold                | Place the person on the other line on hold                                                   |
| Speaker Phone       | Enable user to use the phone without using the handset                                       |
| Numeric Keypad      | Input IP/phone number/alphabet characters                                                    |
| Conference          | Enable 3-way conference                                                                      |
| Message             | Check voice messages                                                                         |

## Table 3. Summary of SL4050/2 key functions (Continued)

# Chapter 2 Installing the SmartLink SIP Phone

# Chapter contents

| Setting up the VoIP SIP phone.       2         Menu summary       2         Display Name       2         Display Name       2         ENABLE ADSL dialup       2         DISABLE ADSL dialup       2         DHCP (Dynamic Host Configuration Protocol)       2         ENABLE DHCP       2         DISABLE DHCP       2         DNS Server IP       2         SNTP Server IP       2         Do Not Disturb       2 |
|----------------------------------------------------------------------------------------------------|
| Menu summary2Display Name2Display Name2ENABLE ADSL dialup2DISABLE ADSL dialup2DHCP (Dynamic Host Configuration Protocol)2ENABLE DHCP2DISABLE DHCP2DNS Server IP2SNTP Server IP2Do Not Disturb2                                                                                                    |
| Display Name2Display Name2ENABLE ADSL dialup2DISABLE ADSL dialup2DHCP (Dynamic Host Configuration Protocol)2ENABLE DHCP2DISABLE DHCP2DNS Server IP2SNTP Server IP2Do Not Disturb2                                                                                                    |
| Display Name       2         ENABLE ADSL dialup       2         DISABLE ADSL dialup       2         DHCP (Dynamic Host Configuration Protocol)       2         ENABLE DHCP       2         DISABLE DHCP       2         DNS Server IP       2         SNTP Server IP       2         Do Not Disturb       2                                                                                                    |
| ENABLE ADSL dialup       2         DISABLE ADSL dialup       2         DHCP (Dynamic Host Configuration Protocol)       2         ENABLE DHCP       2         DISABLE DHCP       2         DNS Server IP       2         SNTP Server IP       2         Do Not Disturb       2                                                                                                    |
| DISABLE ADSL dialup       2         DHCP (Dynamic Host Configuration Protocol)       2         ENABLE DHCP       2         DISABLE DHCP       2         DNS Server IP       2         SNTP Server IP       2         Do Not Disturb       2                                                                                                    |
| DHCP (Dynamic Host Configuration Protocol)       2         ENABLE DHCP       2         DISABLE DHCP       2         DNS Server IP       2         SNTP Server IP       2         Do Not Disturb       2                                                                                                    |
| ENABLE DHCP       2         DISABLE DHCP       2         DNS Server IP       2         SNTP Server IP       2         Do Not Disturb       2                                                                                                    |
| DISABLE DHCP                                                                                                    |
| DNS Server IP                                                                                                    |
| SNTP Server IP                                                                                                    |
| Do Not Disturb2                                                                                                    |
|                                                                                                    |
| Call forwarding2                                                                                                    |
| CF (call forward) Unconditional2                                                                                                    |
| CF (call forward) User Busy2                                                                                                    |
| CF (call forward) No Answer2                                                                                                    |
| Anonymous Call                                                                                                    |
| Anony Call Rej (anonymous call rejection)2                                                                                                    |
| Ringing Type2                                                                                                    |
| MAC Address                                                                                                    |
| Version                                                                                                    |
| Language Selection                                                                                                    |
| Time Format                                                                                                    |
| Volume Adjustment                                                                                                    |
| Ringer Volume                                                                                                    |
| Speaker Volume                                                                                                    |
| Handset Volume                                                                                                    |

#### 2 • Installing the SmartLink SIP Phone

# Installing the VoIP SIP phone

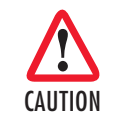

The interconnecting cables shall be acceptable for external use and shall be rated for the proper application with respect to voltage, current, anticipated temperature, flammability, and mechanical serviceability.

Plug one end of the Ethernet cable included with the VoIP SIP phone into the LAN port on the SIP phone (see figure 3 for SL4050/10 or figure 4 on page 23 for SL4050/2). Plug the other end of the cable into the xDSL modem or cable modem (or into an optional router or hub).

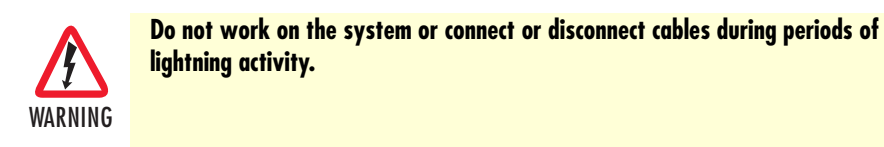

2 If you will not be connecting a PC to the phone, go to step 3. Otherwise, connect an Ethernet cable into the PC port of the SIP phone (see figure 3 for SL4050/10 or figure 4 on page 23 for SL4050/2). Plug the other end of the cable into the Ethernet port on the PC.

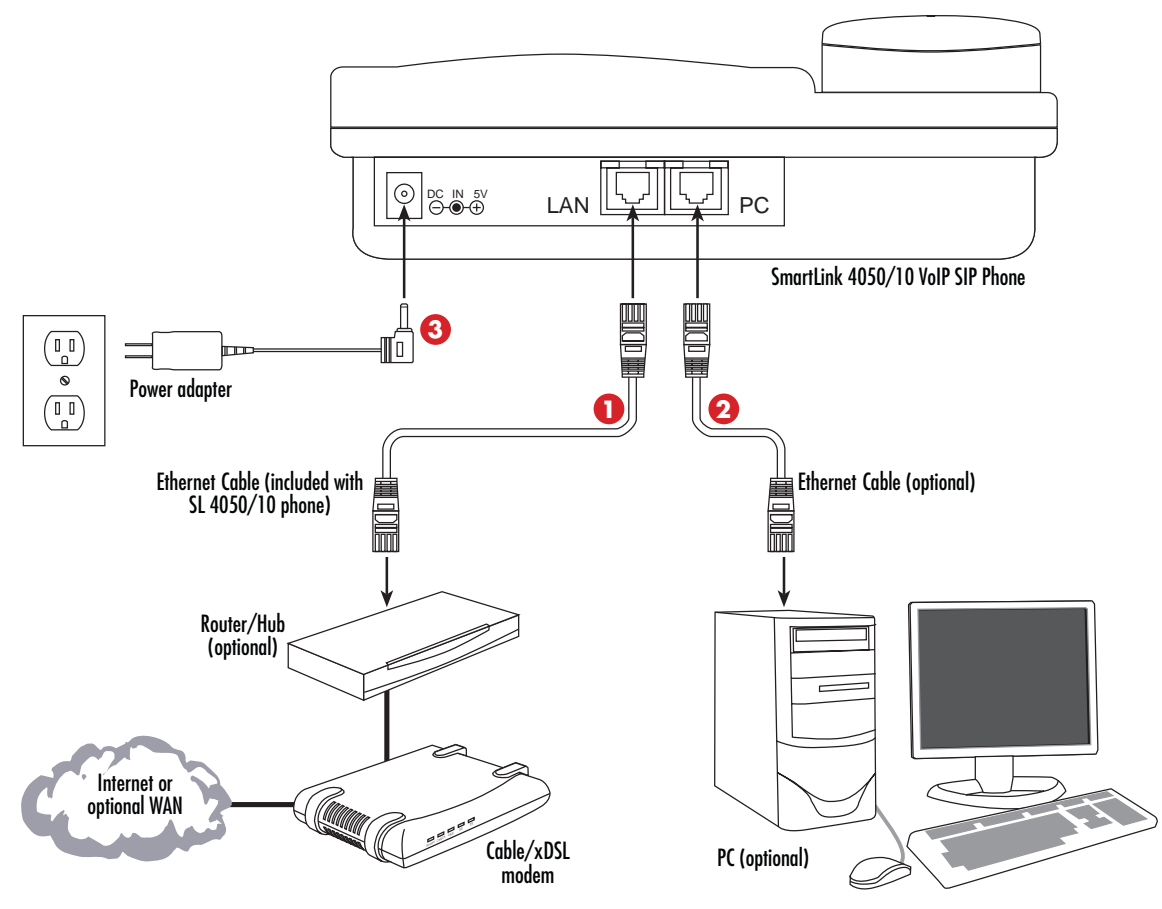

Figure 3. Connecting the SL4050/10 SIP Phone

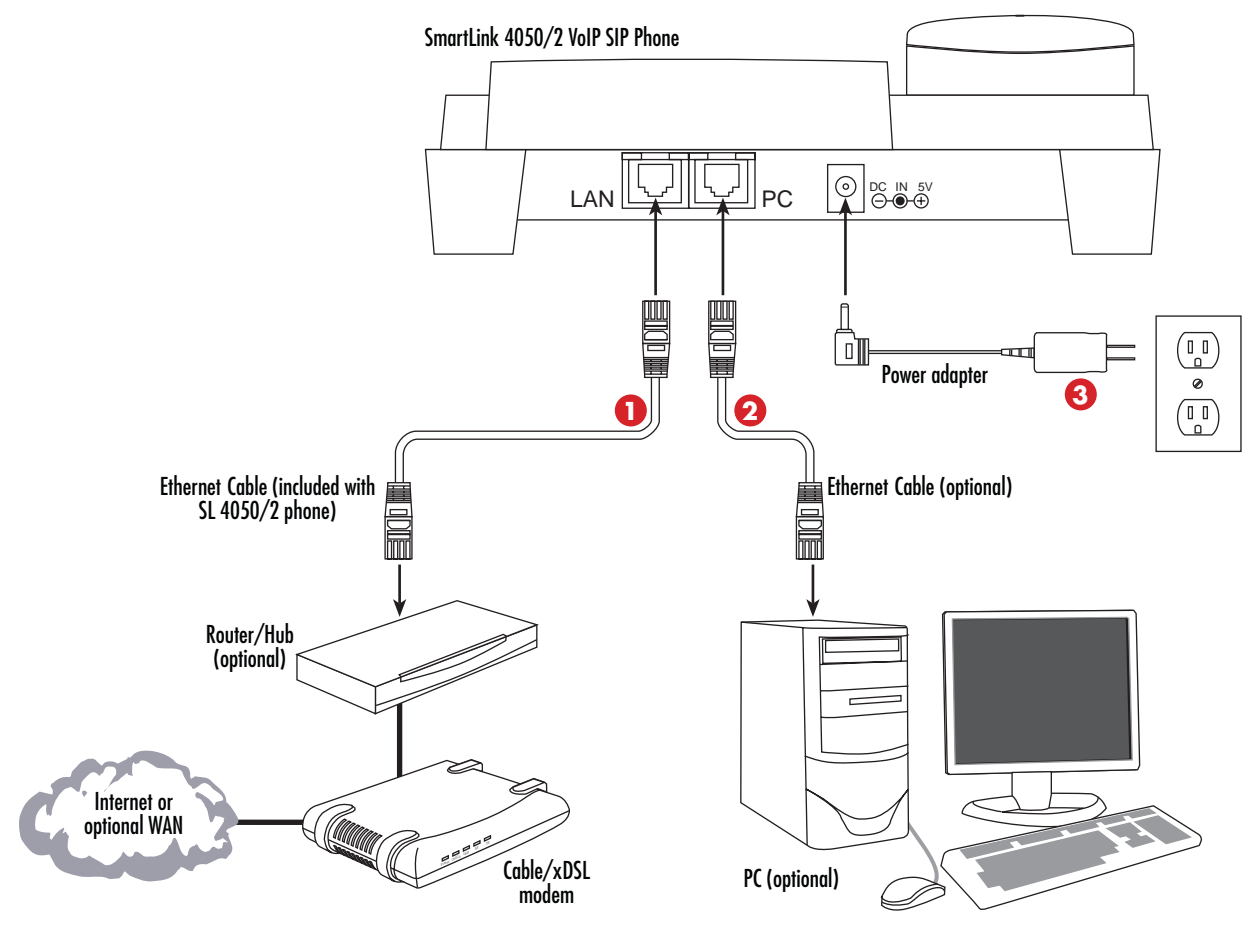

Figure 4. Connecting the SL4050/2 SIP Phone

OPUG The power adapter barrel connector into the power connector on the SIP phone (see figure 3 on page 22 for SL4050/10 or figure 4 for SL4050/2). Plug the other end of the power adapter into an AC electrical outlet.

# Setting up the VoIP SIP phone

#### Menu summary

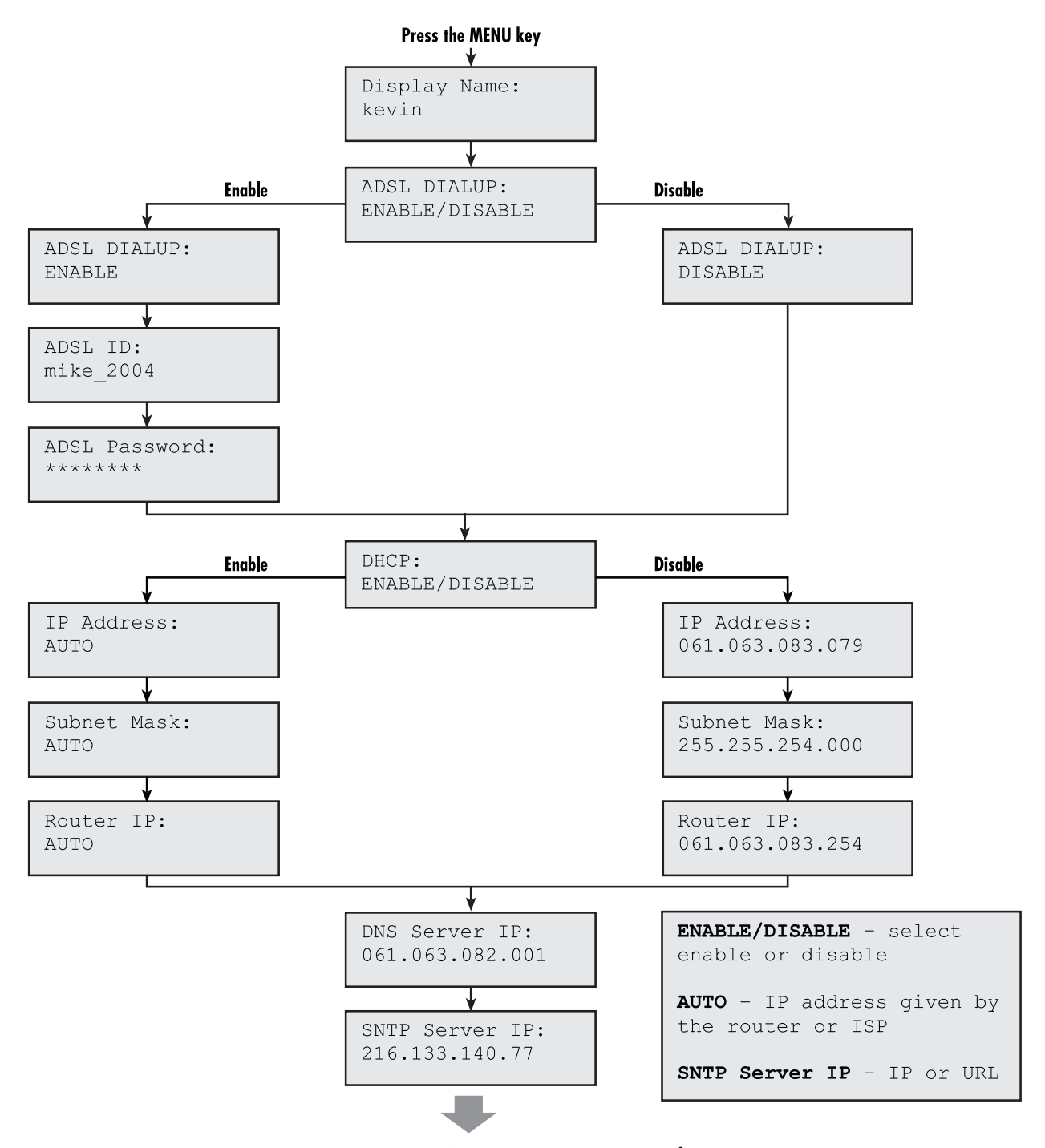

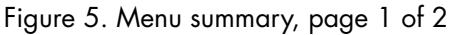

#### 2 • Installing the SmartLink SIP Phone

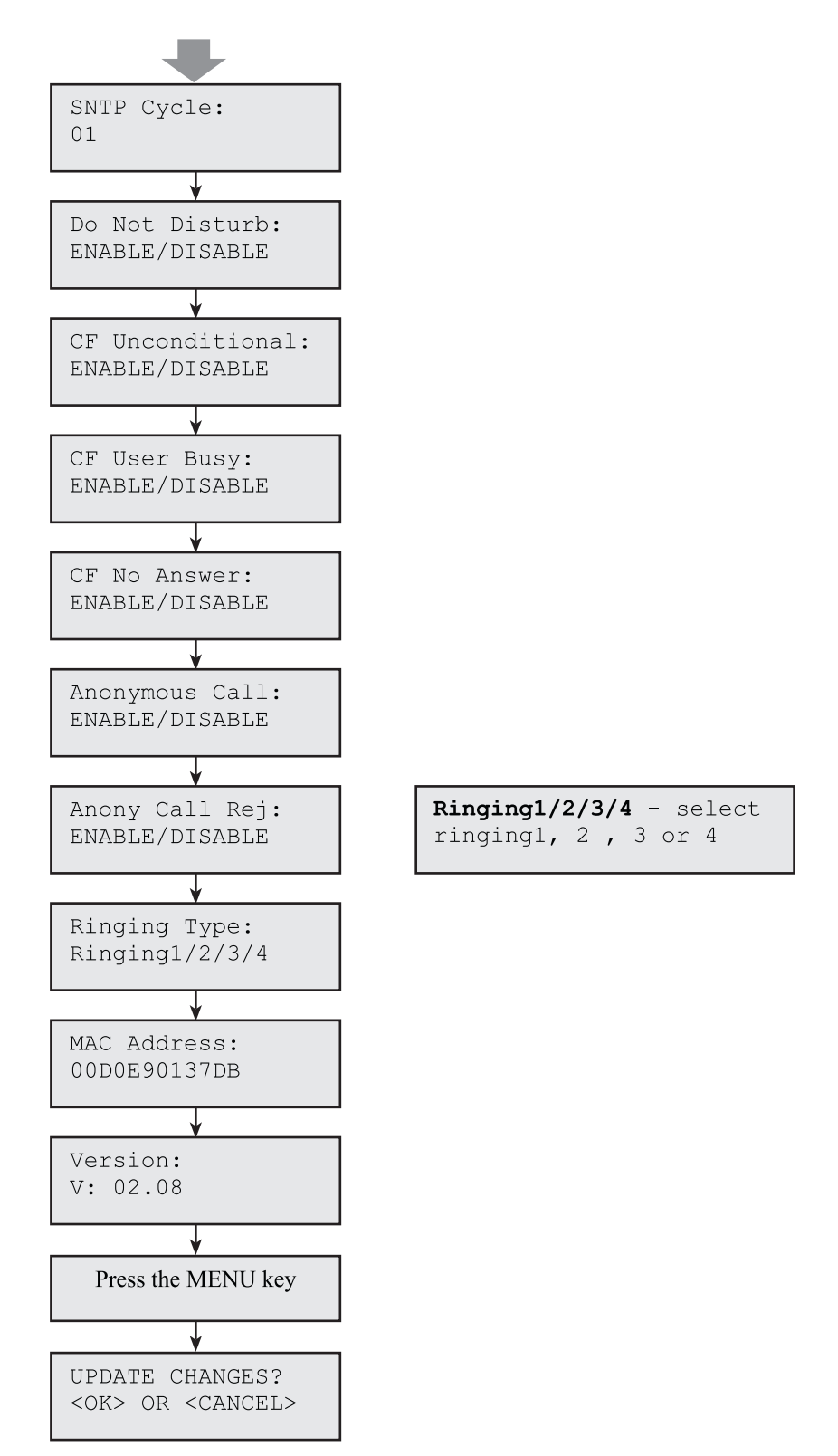

Figure 6. Menu summary, page 2 of 2

**Note** You can stop the setup process at any time by pressing **MENU** + **OK** to save any changes and exit, or by pressing **MENU** + **CANCEL** to quit without saving. The phone will automatically time-out and exit the menu screen if there are no inputs from the user.

Use left and right arrows on the control pad to select *ENABLE* or *DISABLE*. The left arrow key can also be used as a backspace key to delete characters.

#### **Display Name**

- 1. Press
- 2. Use the numeric keypad to enter the display name

Display Name: kevin

Note To type text characters, press the appropriate key on the numeric keypad (see figure 1 on page 17). For example, to type a "z" press the 9 key until the lowercase z appears—the displayed sequence would be:
9 W X Y Z w x y z.

#### **Display Name**

Some Internet Service Provider (mostly ADSL) uses PPPoE which requires that the user enter an ID and a password to access the Internet. In this case, enable ADSL DIALUP and enter the PPPoE ID and PPPoE password.

#### ENABLE ADSL dialup

- 1. Press 💌
- **2.** Use  $\bigcirc$  to select *ENABLE*
- 3. Press 🛡
- **4.** Enter the ADSL ID

ADSL ID: My\_ID

- 5. Press 🛡
- **6.** Enter the ADSL password

ADSL Password: \*\*\*\*\*\*

ADSL DIALUP:

ENABLE

#### 2 • Installing the SmartLink SIP Phone

#### DISABLE ADSL dialup

- 1. Press 💌
- **2.** Use  $\bigcirc$  to select *DISABLE*

ADSL DIALUP: DISABLE

#### **DHCP** (Dynamic Host Configuration Protocol)

DHCP allows the network administrator to distribute IP addresses when a computer is plugged into a different place in the network. If your ISP provides static IP address, you must disable DHCP and enter the IP address provided.

#### ENABLE DHCP

- 1. Press 🛡
- ADSL DIALUP: **2.** Use  $\bigcirc$  or  $\bigcirc$  to set DHCP to *ENABLE* ENABLE IP Address: 3. Press (). The IP address is automatically acquired 061.063.083.079 Subnet Mask: 4. Press 💽 . The subnet mask is automatically acquired 255.255.254.000 Router IP: 5. Press (). The router IP address is automatically acquired 061.063.083.254 DISABLE DHCP 1. Press (•) DHCP: **2.** Use  $\bigcirc$  or  $\bigcirc$  to set DHCP to *DISABLE* DISABLE IP Address: 3. Press 💽. Use the numeric keypad to enter the IP address 061.063.083.079 Subnet Mask: **4.** Press  $\bigcirc$ . Use the numeric keypad to enter the subnet mask 255.255.254.000

2 • Installing the SmartLink SIP Phone

5. Press 🕥 . Use the numeric keypad to enter the router IP address

#### **DNS Server IP**

The domain name system (DNS) is the way that Internet domain names are located and translated into Internet Protocol addresses. There is probably a DNS server within close geographic proximity to your ISP that maps the domain names in your Internet requests or forwards them to other servers in the Internet.

1. Press 💽.

**2.** Use the numeric keypad to enter the DNS server IP address

#### **SNTP Server IP**

Simple Network Time Protocol (SNTP) is a protocol used to help match your system clock with an accurate time source. If you do not know your SNTP Server IP, please ignore this section. SNTP Server IP address can be URL or IP address format.

1. Press  $\odot$ .

2. Use the numeric keypad to enter the SNTP server IP or URL address

## Do Not Disturb

This setting allows the user to reject all incoming phone calls.

- 1. Press  $\odot$ .
- **2.** Use  $\bigcirc$  or  $\bigcirc$  to select *ENABLE* or *DISABLE*

## **Call forwarding**

CF (call forward) Unconditional

Enable CF Unconditional to forward all the incoming calls to another number. Otherwise set to disable.

- **Note** You will need to use a web-browser to input the forwarded phone number. Refer to chapter 3, "Using the configuration menu" on page 32 for more information on call forwarding.
- 1. Press  $\odot$ .
- **2.** Use  $\bigcirc$  or  $\bigcirc$  to select *ENABLE* or *DISABLE*

CF Unconditional: DISABLE

Do Not Disturb:

DISABLE

# Router IP: 061.063.083.254

SNTP Server IP: 216.133.140.77

DNS Server IP: 061.063.082.001

#### CF (call forward) User Busy

Forward all the incoming calls to another number when user is busy on the phone.

- 1. Press  $\bigcirc$ .
- 2. Use ④ or to select *ENABLE* or *DISABLE* CF User Busy: DISABLE

#### CF (call forward) No Answer

Forward all incoming calls to another phone number after a certain number of rings.

- 1. Press  $\odot$ .
- **2.** Use  $\bigcirc$  or  $\bigcirc$  to select *ENABLE* or *DISABLE*

#### **Anonymous Call**

Enables the caller (user) to hide the name and phone number from the receiver.

- 1. Press  $\odot$ .
- **2.** Use  $\bigcirc$  or  $\bigcirc$  to select *ENABLE* or *DISABLE*

Anonymous Call: ENABLE/DISABLE

CF No Answer:

DISABLE

#### Anony Call Rej (anonymous call rejection)

Reject any anonymous incoming calls.

- 1. Press  $\odot$ .
- **2.** Use  $\bigcirc$  or  $\bigcirc$  to select *ENABLE* or *DISABLE*

Anony Call Rej: DISABLE

#### **Ringing Type**

Select the ring tone. There are four ring tones in total.

- 1. Press  $\odot$ .
- **2.** Use  $\bigcirc$  or  $\bigcirc$  to select *ENABLE* or *DISABLE*

Ringing Type: Ringing1/2/3/4

**Note** Pressing  $\stackrel{\text{MENU}}{\longrightarrow}$  to exit menu. When asked to save or cancel, press  $\bigcirc \circ \mathsf{K}$  to *SAVE*.

#### **MAC Address**

The MAC Address menu displays the MAC address which cannot be modified.

- 1. Press  $\odot$ .
- 2. The MAC address is displayed

| MAC  | Address:  |  |
|------|-----------|--|
| 00D( | )E90137DB |  |

#### Version

The Version menu displays the firmware version. You cannot modify the version number.

Version:

V: 02.08

- 1. Press  $\odot$ .
- **2.** The firmware version is displayed

#### Language Selection

The VoIP SIP phone supports the English and Japanese languages.

- 1. Press followed by T Language: English
- **2.** Use  $\bigcirc$  or  $\bigcirc$  to select the preferred language.
- **3.** Press ( ) or when finished.

#### **Time Format**

You may select a 12-hour or 24-hour time format.

1. Press followed by 2

Time Format: 24Hours

**2.** Use  $\bigcirc$  or  $\bigcirc$  to select the time format.

**3.** Press  $() \circ \mathbf{K}$  when finished.

#### 2 • Installing the SmartLink SIP Phone

#### **Volume Adjustment**

#### Ringer Volume

While the handset is in place, press  $\bigcirc$  to increase the ringer volume or  $\bigcirc$  to decrease the ringer volume.

#### Speaker Volume

1. While the handset is in place, press  $\underbrace{\overset{\text{SPEAKER}}{\boxplus}}$ 

2. Use to increase the speaker volume or to decrease the speaker volume.

#### Handset Volume

Pick up the handset and press to increase the volume or to decrease the volume.

Congratulations, your SmartLink VoIP SIP Phone is ready to use!

# Chapter 3 Using the configuration menu

# Chapter contents

| Introduction                                | 35 |
|---------------------------------------------|----|
| Accessing the configuration menu            | 35 |
| Web login setting                           |    |
| User Name                                   |    |
| Password                                    |    |
| NTP Server IP                               |    |
| Time Zone                                   |    |
| TFTP Server                                 |    |
| FTP Client                                  |    |
| Remote Config Password                      |    |
| Management Settings—Restore Factory Setting |    |
| Restore Factory Setting                     |    |
| Management Setting—Firmware update          |    |
| FTP Server                                  |    |
| Login ID                                    |    |
| Login Password                              |    |
| Firmware Filename                           |    |
| Network Setting—DHCP                        |    |
| DHCP Server                                 |    |
| DNS Setting                                 |    |
| Saving your work                            | 40 |
| PPPoE                                       | 40 |
| IP Address                                  | 40 |
| Router IP                                   | 40 |
| Subnet Mask                                 | 40 |
| DNS Server                                  | 40 |
| Saving your work                            | 40 |
| Static IP                                   | 41 |
| IP Address                                  | 41 |
| Router IP                                   | 41 |
| Subnet Mask                                 | 41 |
| DNS Server                                  | 41 |
| Saving your work                            | 41 |
| SIP Settings                                | 42 |
| SIP Phone Setting                           | 42 |
| SIP Phone Port Number                       |    |
| Registrar Server                            | 42 |
| Registrar Server Domain Name/IP Address     | 42 |
| Registrar Server Port Number                | 42 |

# 3 • Using the configuration menu

| Authentication Expire Time            |          |
|---------------------------------------|----------|
| Outbound Proxy Server                 |          |
| Outbound Proxy Domain Name/IP Address |          |
| Outbound Proxy Port Number            |          |
| Message Server                        |          |
| Park Server                           |          |
| Others                                |          |
| Session Timer                         |          |
| Media Port                            |          |
| Prack                                 |          |
| Session Refresher                     |          |
| Session Timer Method                  |          |
| UDP/TCP                               |          |
| Saving your work                      |          |
| SIP Account Settings                  |          |
| Default Account                       |          |
| Account Active                        |          |
| Display Name                          |          |
| SIP User Name                         |          |
| Authentication User Name              |          |
| Authentication Password               |          |
| Register Status                       |          |
| Saving your work                      |          |
| STUN & UPnP Settings                  |          |
| STUN Server Setting                   |          |
| STUN                                  |          |
| STUN Domain Name/IP Address           |          |
| UPnP Setting                          |          |
| UPnP                                  | 46       |
| Saving your work                      |          |
| Voice Settings                        |          |
| Voice Setting                         |          |
| Codec                                 |          |
| RTP Packet Length                     | 47       |
| VAD                                   | 47       |
| DTMF Method                           | 47       |
| OoS                                   | 48       |
| Voice TOS                             | 48       |
| VIAN                                  | 48       |
| VI AN Priority                        | 48       |
| VIAN ID                               |          |
| Saving your work                      |          |
| Phone Settings                        |          |
| Phone Setting                         | 49<br>40 |
| i none octunig                        |          |

# 3 • Using the configuration menu

| Tone Setting                          |  |
|---------------------------------------|--|
| Ringer Type                           |  |
| Hold Tone                             |  |
| Do Not Disturb                        |  |
| Call Waiting                          |  |
| Anonymous Call                        |  |
| Anonymous Call Reject                 |  |
| Call Forward                          |  |
| Timer                                 |  |
| NTP Recycle                           |  |
| Inter Digit                           |  |
| Originating Not Accept                |  |
| Incoming No Answer                    |  |
| Hold Recall                           |  |
| Auto Speaker Off                      |  |
| Saving your work                      |  |
| Call Tracing Log                      |  |
| Phone Book                            |  |
| Phone Book Setting                    |  |
| Name                                  |  |
| Number                                |  |
| Speed Dial                            |  |
| Speed Dial Setting (Maximum 63 Char.) |  |
| Number 0x                             |  |
| Saving your work                      |  |
| Line Key Settings                     |  |
| Кеу Туре                              |  |
| Telephone Number                      |  |
| Saving your work                      |  |
| Documentation                         |  |
| Restart System                        |  |

## Introduction

The configuration menu can be accessed using a web browser. Some advanced functions such as CF Unconditional, CF User Busy and CF No Answer must be setup from the web browser.

# Accessing the configuration menu

- 1. Open a web browser (Internet Explorer, Netscape Navigator, or equivalent).
- 2. Type in the IP address of the phone followed by: 9999 (for example *http://192.168.1.1:9999*).
  - **Note** The IP address is provided by your Internet service provider (ISP). If your ISP supports DHCP, you can obtain the IP address from your phone. Press the *MENU* button and scroll down to the IP address.

The login window displays (see Figure 7).

| Connect to "192.168.1.1" as:        |  |
|-------------------------------------|--|
| User ID:                            |  |
| Password:                           |  |
| Realm: SmartLink4050                |  |
| Remember Password     Cancel     OK |  |

Figure 7. Login window

- **3.** Enter a *User Name* and *Password* (leave the user name and password blank if you are installing the phone for the first time).
- 4. Click OK.

# Web login setting

- 1. Open a web browser (Internet Explorer, Netscape Navigator, or equivalent).
- 2. Type in the IP address of the phone followed by: 9999 (for example *http://192.168.1.1:9999*). The main window displays (see Figure 8).

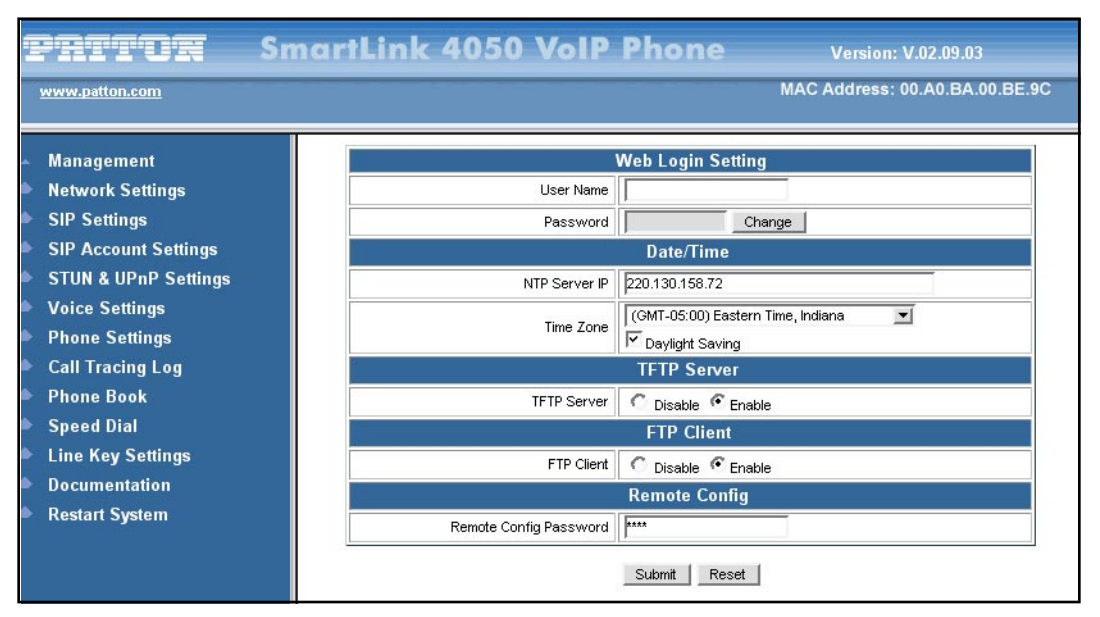

Figure 8. Main window

#### **User Name**

Configuration menu login name.

#### Password

Configuration menu login password.

#### **NTP Server IP**

Network Time Protocol (NTP) is a protocol used to help match your system clock with an accurate time source (e.g. atomic clock, server). It is good practice to have all your networked computers synchronized with one server.

#### **Time Zone**

Select your time zone. If there is daylight saving in your area, click the check box.

#### **TFTP Server**

Enable or disable TFTP server to allow transfer of files from a computer to the IP phone.

#### **FTP Client**

Enable or disable IP phone to download files from FTP server and update the firmware automatically.
SmartLink 4050 Series Getting Started Guide

## **Remote Config Password**

Remote password to access the configuration menu from VoIP software. (You can download this software from your supplier's website). Default password is *1234*.

# Management Settings-Restore Factory Setting

Click on *Management* > *Select Restore Factory Setting*. The message *Press [Restore] button to restore the default setting*! displays (see figure 9).

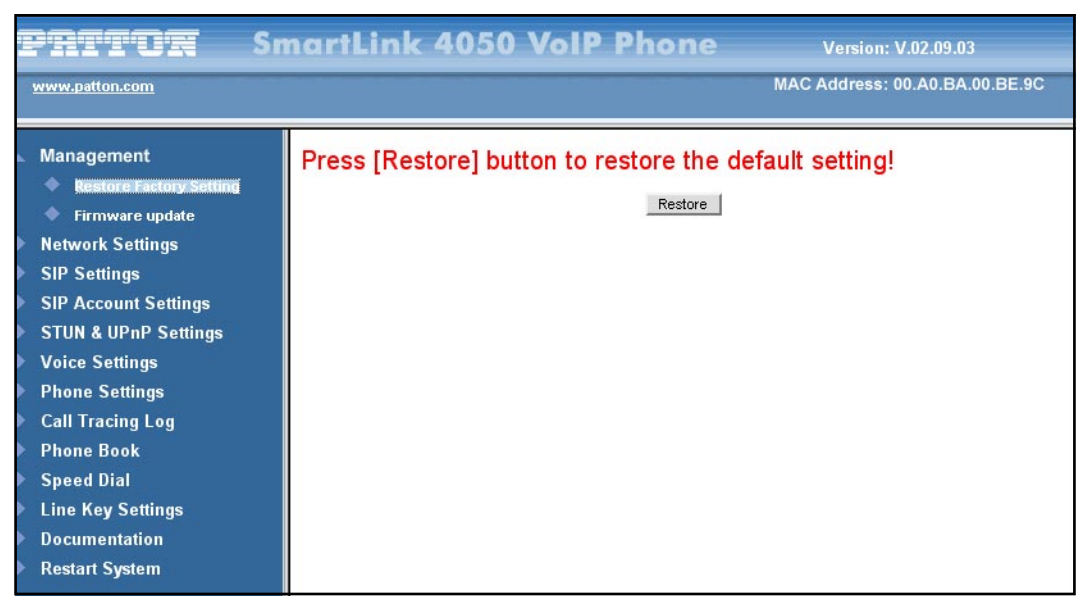

Figure 9. Restore Factory Setting window

## **Restore Factory Setting**

Click the Restore button to return all settings back to factory default settings.

SmartLink 4050 Series Getting Started Guide

# Management Setting-Firmware update

Click on *Management > Firmware update* to display the *Firmware update* window (see figure 10).

**Note** FTP server, login ID, login password, and firmware filename were preset when you purchased the phone. These are required to download and update the firmware.

| pattor :                                                                                                    | SmartLink 4050                                                        | VoIP Phone       | Version: V.02.09.03                                      |
|----------------------------------------------------------------------------------------------------|-----------------------------------------------------------------------|------------------|----------------------------------------------------------|
| www.patton.com                                                                                                    |                                                                       |                  | MAC Address: 00.A0.BA.00.BE.9C                           |
| <ul> <li>Management         <ul> <li>Restore Factory Setting</li> <li>Firmware undate</li> </ul> </li> <li>Network Settings</li> <li>SIP Settings</li> <li>SIP Account Settings</li> <li>STUN &amp; UPnP Settings</li> <li>Voice Settings</li> <li>Phone Settings</li> <li>Call Tracing Log</li> <li>Phone Book</li> <li>Speed Dial</li> <li>Line Key Settings</li> <li>Documentation</li> <li>Restart System</li> </ul> | FTP Server :<br>Login ID :<br>Login Password :<br>Firmware Filename : | Firmware Upgrade | Max. 32 Char.<br>Max. 32 Char.<br>Max. 32 Char.<br>Reset |

Figure 10. Firmware update window

## **FTP Server**

FTP server address.

#### Login ID

Login ID provided by your supplier.

#### **Login Password**

Login password provided by your supplier.

#### **Firmware Filename**

Updated firmware filename. Do not change the file name unless told to do so by your supplier.

| Pattor               | SmartLink 4050 VoIP Phone Version: V.02.09.03 |    |
|----------------------|-----------------------------------------------|----|
| www.patton.com       | MAC Address: 00.A0.BA.00.BE.                  | 9C |
| Management           | DHCP / PPPoE / Static IP                      |    |
| Network Settings     | C DHCP C PPPoE C Static IP                    |    |
| SIP Settings         | IP Address 10.10.1.3                          |    |
| SIP Account Settings | Router IP 10.10.1.1                           |    |
| STUN & UPnP Settings | Subnet Mask 255.255.0                         |    |
| Voice Settings       | DNS Setting                                   |    |
| Phone Settings       | DNS Server 10.10.1.2                          |    |
| Call Tracing Log     |                                               |    |
| Phone Book           | Submit Reset                                  |    |
| Speed Dial           |                                               |    |
| Line Key Settings    |                                               |    |
| Documentation        |                                               |    |
| Restart System       |                                               |    |

Figure 11. Network Settings window

# **Network Setting-DHCP**

Click on *Network Settings* to display the configuration window (see figure 11). Select the method used to connect to the Internet:

- DHCP—Select DHCP if you have cable Internet (see section "DHCP Server" for details)
- **PPPoE**—Select *PPPoE* if your ISP uses PPPoE (most DSL users choose *PPPoE*) (see section "DHCP Server" for details)
- Static IP—Choose the *Static IP* network setting if the wide area network IP address is provided to you by your ISP (see section "DHCP Server" for details)

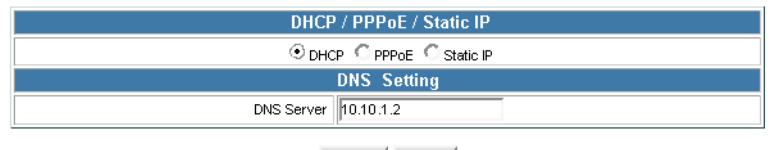

Submit Reset

Figure 12. DHCP configuration window

## **DHCP Server**

Dynamic host configuration protocol (DHCP) server address. This IP address information is obtained automatically from your ISP.

#### **DNS** Setting

The DNS address is provided by your ISP.

#### Saving your work

When you finish configuring the settings, click the **Submit** button to save the changes. Otherwise, click the **Reset** button to cancel the changes.

| C DHCP ① PPPoE C Static IP |  |
|----------------------------|--|
| PPPoE ID                   |  |
| PPPoE Password             |  |
| DNS Setting                |  |
| DNS Server 10.10.1.2       |  |

Figure 13. PPPoE configuration window

## **PPPoE**

*IP Address* IP address assigned to you by your ISP.

*Router IP* Router IP address.

Subnet Mask Subnet mask address.

DNS Server DNS server address provided by your ISP.

Saving your work When you finish configuring the settings, click the **Submit** button to save the changes. Otherwise, click the **Reset** button to cancel the changes.

**Note** After modifying the IP address, click *Restart System*, then click the **Restart** button so the new settings can take effect.

| C DHC       | P C PPPoE 💿 Static IP |
|-------------|-----------------------|
| IP Address  | 10.10.1.3             |
| Router IP   | 10.10.1.1             |
| Subnet Mask | 255.255.255.0         |
|             | DNS Setting           |
| DNS Server  | 10.10.1.2             |

Figure 14. Static IP configuration window

# Static IP

*IP Address* IP address assigned to you by your ISP.

*Router IP* Router IP address.

Subnet Mask Subnet mask address.

DNS Server DNS server address provided by your ISP.

## Saving your work

When you finish configuring the settings, click the **Submit** button to save the changes. Otherwise, click the **Reset** button to cancel the changes.

**Note** After modifying the IP address, click *Restart System*, then click the **Restart** button so the new settings can take effect.

#### 3 • Using the configuration menu

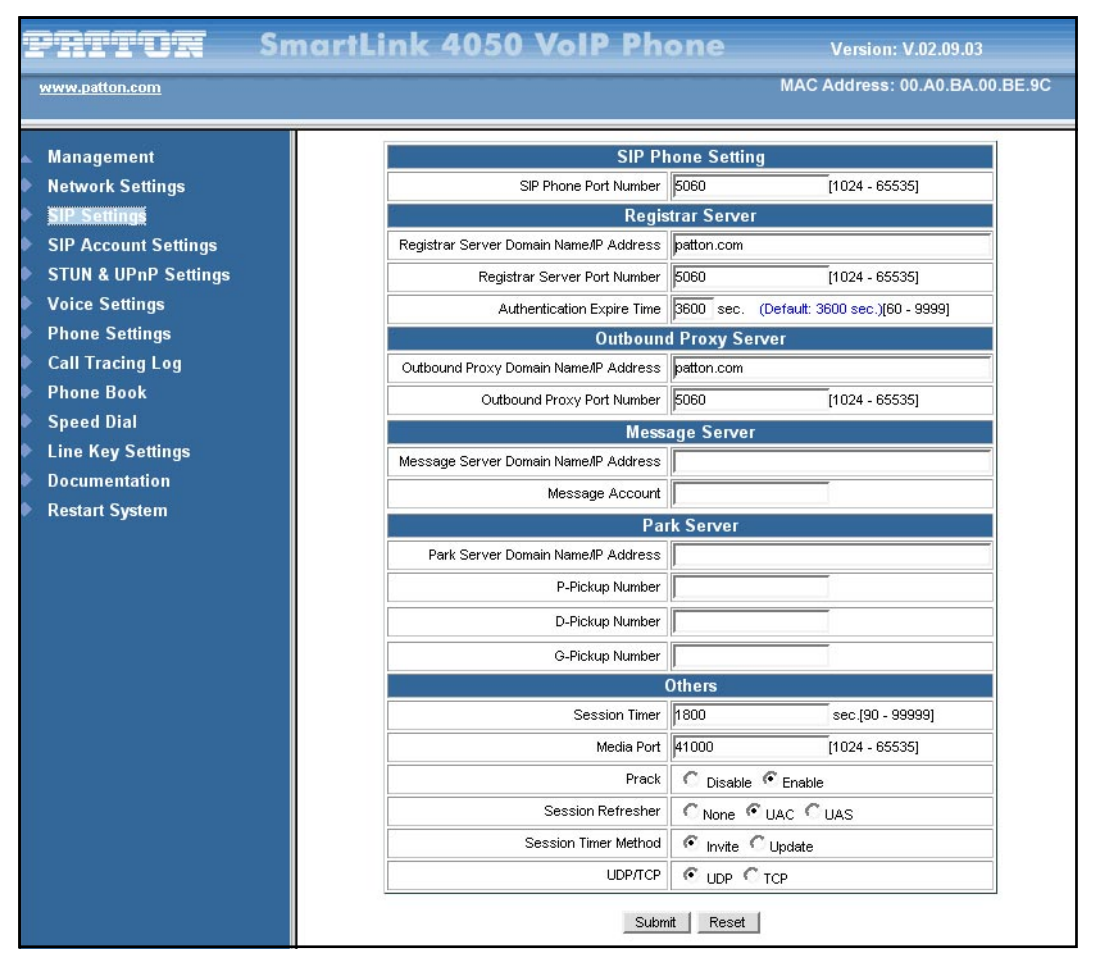

Figure 15. SIP Settings window

# **SIP Settings**

Click on *SIP Settings* to display the configuration window (see figure 15). Session initiation protocol (SIP) is the most popular VoIP standard. It enables two or more people to make phone calls, share multimedia, and make multimedia conference over the Internet. You should have an administrator set up these settings for you or obtain the information directly from your SIP service provider.

# **SIP Phone Setting**

*SIP Phone Port Number* SIP phone port number.

# **Registrar Server**

Registrar Server Domain Name/IP Address Registrar server domain name or IP address.

Registrar Server Port Number Registrar server port number.

#### Authentication Expire Time

The time that the phone waits to connect to the SIP server after the user dialed a number. If still not connected, the phone will disconnect and redial.

#### **Outbound Proxy Server**

Outbound Proxy Domain Name/IP Address Outbound proxy domain name or IP address.

Outbound Proxy Port Number Outbound proxy port number.

Message Server Domain name or IP address.

Park Server

Domain name or IP address.

#### Others

This section should be configured by network administrators.

#### Session Timer

The time interval in which the phone periodically refresh SIP sessions by sending repeated INVITE requests. These INVITE requests allow the user agent or proxies to determine the status of the SIP session.

#### Media Port

Real-time Transport Protocol port number. Provides end-to-end transfer of data with real-time audio.

#### Prack

Prack ensures that media information is exchanged and that network checks before connecting the call. Select *Enable* for a more reliable connection.

#### Session Refresher

- Select *None* to disable SIP session timer support.
- Select *UAC* to initiate SIP request.
- Select UAS to receive SIP request and then return a response.

#### Session Timer Method

Select SIP request method. Default method is *Invite*.

UDP/TCP Select SIP signal transmission method. Default method is UDP.

#### Saving your work

When you finish configuring the settings, click the **Submit** button to save the changes. Otherwise, click the **Reset** button to cancel the changes.

| PATTUR Sma           | rtLink 4050 VolP Pł       | None Version: V.02.09.03     |  |  |
|----------------------|---------------------------|------------------------------|--|--|
| www.patton.com       |                           | MAC Address: 00.A0.BA.00.BE. |  |  |
|                      |                           |                              |  |  |
| Network Settings     | Default Account           |                              |  |  |
| SIP Settings         |                           | ount 1 Setting               |  |  |
| SIP Account Settings | Account Active            |                              |  |  |
| STUN & UPnP Settings | Display Name              | Joe Smith                    |  |  |
| Voice Settings       | SIP User Name             | ismith                       |  |  |
| Phone Settings       | Authentication User Name  | jsmith                       |  |  |
| Call Tracing Log     | Authentication Password   | 9534                         |  |  |
| Phone Book           | Register Status           | InRegister                   |  |  |
| Speed Dial           | Acc                       | ount 2 Setting               |  |  |
| Line Key Settings    | Account Active            | C Disable C Enable           |  |  |
| Documentation        | Display Name              |                              |  |  |
| Restart System       | SIP User Name             |                              |  |  |
|                      | Authentication User Name  |                              |  |  |
|                      | Authentication Password   |                              |  |  |
|                      | Register Status           | Register                     |  |  |
|                      | Acco                      | ount 3 Setting               |  |  |
|                      | Account Active            |                              |  |  |
|                      | Display Name              |                              |  |  |
|                      | SIP User Name             |                              |  |  |
|                      | Authentication User Name  |                              |  |  |
|                      | Authentication Password   |                              |  |  |
|                      | Register Status           | Register                     |  |  |
|                      | Acco                      | punt 4 Setting               |  |  |
|                      | Account Active            | C Disable C Enable           |  |  |
|                      | Display Name              |                              |  |  |
|                      | SIP User Name             |                              |  |  |
|                      | Authentication Liser Name |                              |  |  |
|                      | Authentication Password   | ·                            |  |  |
|                      | Register Status           | Register                     |  |  |
|                      | L                         | bmit   Reset                 |  |  |

Figure 16. SIP Account Settings window

# **SIP Account Settings**

Click on *SIP Account Settings* to display the configuration window (see figure 16). You can have up to four accounts—that is, the SIP phone can receive calls from up to four different phone numbers.

#### **Default Account**

When you dial a number, the default account is used to dial. User Name of default account is displayed on the receiver's IP phone.

SmartLink 4050 Series Getting Started Guide

**Account Active** Enable or disable this account.

**Display Name** Display name on the IP phone.

SIP User Name

User name.

Authentication User Name Name used to access SIP server.

Authentication Password

User password to access SIP server.

## **Register Status**

Displays if the current phone is registered or unregistered with SIP server.

#### Saving your work

When you finish configuring the settings, click the **Submit** button to save the changes. Otherwise, click the **Reset** button to cancel the changes.

| Patton               | SmartLink 4050 VoIP Phone Version: V.02.09.03 |
|----------------------|-----------------------------------------------|
| www.patton.com       | MAC Address: 00.A0.BA.00.BE.9C                |
|                      |                                               |
| 🔺 Management         | STUN Server Setting                           |
| Network Settings     | STUN C Disable C Enable                       |
| SIP Settings         | STUN Domain Name/IP Address                   |
| SIP Account Settings | UPnP Setting                                  |
| STUN & UPnP Settings | UPnP C Disable C Enable                       |
| Voice Settings       |                                               |
| Phone Settings       | Submit Reset                                  |
| Call Tracing Log     |                                               |
| Phone Book           |                                               |
| Speed Dial           |                                               |
| Line Key Settings    |                                               |
| Documentation        |                                               |
| Restart System       |                                               |

Figure 17. STUN & UPnP Settings

# **STUN & UPnP Settings**

Click on STUN & UPnP Settings to display the configuration window (see figure 17).

# **STUN Server Setting**

#### STUN

Simple traversal of user datagram protocol through network address translators (STUN) is a protocol that allows applications to determine the types of NATs and firewalls are in between them and the internet. STUN also provides the ability for applications to determine the public IP addresses allocated to them by the NAT. Click to **Enable** or **Disable** STUN.

## STUN Domain Name/IP Address

Enter STUN domain name or IP address if STUN is enabled.

## **UPnP Setting**

UPnP Click to Enable or Disable universal plug and play (UPnP).

**Note** Some NAT supports UPnP so STUN is not required and must be disabled.

## Saving your work

When you finish configuring the settings, click the **Submit** button to save the changes. Otherwise, click the **Reset** button to cancel the changes.

| www.patton.com                                                                                           |                                                             | MAC Address: 00.A0.BA.00.BE                                                |
|----------------------------------------------------------------------------------------------------|-------------------------------------------------------------|----------------------------------------------------------------------------|
| Management                                                                                               | Voice                                                       | Setting                                                                    |
| Network Settings                                                                                         | Codec (Priority 1)                                          | G.711 u-law 💌                                                              |
| SIP Settings                                                                                             | Codec (Priority 2)                                          | G.729A 💌                                                                   |
| SIP Account Settings                                                                                     | Codec (Priority 3)                                          | G.723.1 <b>T</b>                                                           |
| STUN & UPnP Settings                                                                                     | Codec (Priority 4)                                          | non-used                                                                   |
| <ul> <li>Voice Settings</li> <li>Phone Settings</li> <li>Call Tracing Log</li> <li>Phone Book</li> </ul> | RTP Packet Length                                           | G.711 µLaw 20ms ▼<br>G.711 A-Law 20ms ▼<br>G.729A 20ms ▼<br>G.723.1 30ms ▼ |
| ► Speed Dial                                                                                             | VAD                                                         | Con Coff                                                                   |
| Line Key Settings                                                                                        | DTMF Method                                                 | ● Out Band ● In Band ● SIP INFO                                            |
| Documentation                                                                                            | Q                                                           | loS                                                                        |
| Restart System                                                                                           | Voice TOS                                                   | 5 [0-7]                                                                    |
|                                                                                                    | Enable/Disable VLAN might Caused Network Connection Problem |                                                                            |
|                                                                                                    | VLAN                                                        | C Disable C Enable                                                         |

Figure 18. Voice Setting and QoS

# **Voice Settings**

Click on Voice Setting and QoS to display the configuration window (see figure 18).

# **Voice Setting**

#### Codec

Voice Compression Algorithm priority settings. Select from the most used codec to the least used codec.

#### RTP Packet Length

Real-Time Transfer Protocol (RTP) packet length.

## VAD

VAD detects voice activity and adjusts the signal to a target power level. It ensures that background noise or echo does not get amplified to the target power level.

## DTMF Method

Select the tone method for IP phone:

- Out Band
- In Band
- SIP INFO

SmartLink 4050 Series Getting Started Guide

3 • Using the configuration menu

## QoS

*Voice TOS* Sets the type of service for this Internet datagram.

VLAN Enable or Disable virtual LAN.

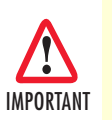

Enabling or disabling VLAN may cause network connection problems.

VLAN Priority Set the virtual LAN priority.

*VLAN ID* Virtual LAN ID.

## Saving your work

When you finish configuring the settings, click the **Submit** button to save the changes. Otherwise, click the **Reset** button to cancel the changes.

| PATTOR Sn                                                                                                    | nartLink 4050 VoIP Phone Version: V.02.09.03               |
|----------------------------------------------------------------------------------------------------|------------------------------------------------------------|
| www.patton.com                                                                                                    | MAC Address: 00.A0.BA.00.BE.9C                             |
| Management                                                                                                    | Phone Setting                                              |
| Network Settings                                                                                                    | Tone Setting America                                       |
| SIP Settings                                                                                                    | Ringer Type   RingType 3 💌                                 |
| SIP Account Settings                                                                                                    | Hold Tone C Melody C Tone                                  |
| STUN & UPnP Settings                                                                                                    | Do Not Disturb 📀 Disable 🖱 Enable                          |
| Voice Settings                                                                                                    | Call Waiting O Disable C Enable                            |
| Phone Settings                                                                                                    | Anonymous Call 📀 Disable 🕤 Full URI 💭 Display Name         |
| Call Tracing Log                                                                                                    | Anonymous Call Reject 📀 Disable C Enable                   |
| <ul> <li>Phone Book</li> <li>Speed Dial</li> <li>Line Key Settings</li> <li>Documentation</li> <li>Restart System</li> </ul> | Call Forward                                               |
|                                                                                                    | Timer                                                      |
|                                                                                                    | NTP Recycle Timer 1 - 24 Network Time Adjustment Period    |
|                                                                                                    | Inter Digit Timer 5 sec. [0 - 60] 0: Disable               |
|                                                                                                    | Originating Not Accept Timer 180 sec. [0 - 600] 0: Disable |
|                                                                                                    | Incoming No Answer Timer 200 sec. [0 - 600] 0: Disable     |
|                                                                                                    | Hold Recall Timer 180 sec. [0 - 600] 0: Disable            |
|                                                                                                    | Auto Speaker Off Timer 30 sec. [0 - 600] 0: Disable        |
|                                                                                                    | Submit Reset                                               |

Figure 19. Phone Settings window

# **Phone Settings**

Click on *Phone Settings* to display the configuration window (see figure 19). You can only enable or disable call forwarding from the SIP phone **MENU** key. With the web browser, you can enter the forwarded phone numbers in the *Phone Setting* window.

#### **Phone Setting**

*Tone Setting* Select the tone for particular country.

*Ringer Type* Selects the type of ring (1 to 4).

Hold Tone Select whether a **Melody** or **Tone** will play when the **HOLD** key on the SIP phone is pressed.

Do Not Disturb Click **Enable** to reject all incoming calls. Click **Disable** to accept incoming calls.

#### Call Waiting

Click to Enable or Disable call waiting.

#### Anonymous Call

Select how much information about the SIP phone user will be sent to the called party's phone:

- **Disable**—If **Disable** is selected, full URI and name are sent to the receiver's phone when the user makes a phone call. The URI and name of the caller are displayed on the receiver's phone.
- Full URI—If Full URI is selected, only user name is displayed on the receiver's phone when the user makes a phone call.
- Display Name—If Display Name is selected, only name is displayed on the receiver's phone when the user makes a phone call.

#### Anonymous Call Reject

Click Enable to reject anonymous calls. Click Disable to accept anonymous calls.

## Call Forward

Select how call forwarding is handled:

- No Answer—Click No Answer to enable call forwarding to another number when no one answers the phone after 180 seconds (default). The timer can be changed from 0–600 seconds (see section "Timer" to change the timer setting). Enter the call forwarding number in the text box.
- **Busy**—Click **Busy** to enable call forward to another number when user is busy on the phone. Enter the call forwarding number in the text box.
- Unconditional—Click Unconditional to transfer all incoming calls to another number. Enter the call forwarding number in the text box.

## Timer

NTP Recycle NTP recycle time.

#### Inter Digit

The time interval that the IP phone waits to detect the end of DTMF digits. No more digits are accepted after this period and the phone begins to dial.

#### Originating Not Accept

The time interval that the caller's phone waits to establish a call. If the receiver fails to answer the phone during this time interval, the caller's phone will automatically disconnect.

#### Incoming No Answer

The time interval that the receiver's phone will ring. If the receiver fails to answer the phone during this time interval, the phone will automatically disconnect.

#### Hold Recall

The time interval that the caller is put on hold before the phone automatically disconnect.

#### Auto Speaker Off

The time interval that the speaker phone is on before turning off automatically (due to inactivity).

## Saving your work

When you finish configuring the settings, click the **Submit** button to save the changes. Otherwise, click the **Reset** button to cancel the changes.

| Pritox               | SmartLin | k 4050 VolP Phone Version: V.02.09.03           |     |
|----------------------|----------|-------------------------------------------------|-----|
| www.patton.com       |          | MAC Address: 00.A0.BA.00.BE                     | .9C |
|                      |          |                                                 |     |
| 🔺 Management         | No.      | Trace Log                                       |     |
| Network Settings     | 000      | IO SIP Server Move First: 10.10.1.5:5060        |     |
| SIP Settings         | 001      | IO SIP Server Move First: 10.10.1.5:5060        |     |
| SIP Account Settings | 002      | IO SIP Server Move First: 10.10.1.5:5060        |     |
| STUN & UPnP Settings | 003      | !0 alloc xcall(12345678)                        |     |
| Voice Settings       | 004      | !0 Call state:(12345678), (ringing)             |     |
| Dhone Settings       | 005      | !0 Call state: x(12345678), (24)                |     |
| Phone Settings       | 006      | 10 SIP doesn't finish yet: 12345678 0,0,1,0,0,0 |     |
| Call Tracing Log     | 007      | !0 TimerJ Fire(OK)                              |     |
| Phone Book           | 008      | !0 free xcall(12345678):0                       |     |
| Speed Dial           | 009      | 10 SIP Server Move First: 10.10.1.5:5060        |     |
| Line Key Settings    | 010      | IO SIP Server Move First: 10.10.1.5:5060        |     |
| Documentation        | 011      | IO SIP Server Move First: 10.10.1.5:5060        |     |
| Restart System       | 012      | IO SIP Server Move First: 10.10.1.5:5060        |     |
|                      | 013      | IO SIP Server Move First: 10.10.1.5:5060        |     |
|                      | 014      | IO SIP Server Move First: 10.10.1.5:5060        |     |
|                      | 015      | IO SIP Server Move First: 10.10.1.5:5060        |     |

Figure 20. Call Tracing Log window

# **Call Tracing Log**

Click on *Call Tracing Log* to display the configuration window (see figure 20). The call tracing log keeps a record of all the phone activities. This log is used by our Patton technicians to troubleshoot hardware problems.

#### 3 • Using the configuration menu

| priton                                                                                                    | SmartLink 4050 VoIP Phone                               | Version: V.02.09.03                                                  |  |
|----------------------------------------------------------------------------------------------------|---------------------------------------------------------|----------------------------------------------------------------------|--|
| www.patton.com                                                                                                    |                                                         | MAC Address: 00.A0.BA.00.BE.9C                                       |  |
| Management<br>Network Settings<br>SIP Settings<br>SIP Account Settings<br>STUN & UPnP Settings<br>Voice Settings<br>Phone Settings | Record No: 4<br>Maximum Record: 200<br>Name:<br>Number: | Maximum 31 Char.<br>Maximum 63 Char.<br>New Modify Delete Delete All |  |
| Call Tracing Log                                                                                                    | Pho                                                     | ne Book Setting                                                      |  |
| Phone Book                                                                                                    | Name                                                    | Number                                                               |  |
| Speed Dial                                                                                                    | john                                                    | 10.10.1.9                                                            |  |
| Line Key Settings                                                                                                    | Joe Smith                                               | joe                                                                  |  |
| Documentation                                                                                                    | Home                                                    | 1234567890                                                           |  |
| Restart System                                                                                                    | Jane doe                                                | 123                                                                  |  |
|                                                                                                    |                                                         |                                                                      |  |

Figure 21. Phone Book window

# **Phone Book**

Click on *Phone Book* to display the configuration window (see figure 21). The Phone Book window enables users to add, modify, or delete phone numbers:

- To add a name, type the name (up to a maximum of 31 characters) and number (up to a maximum of 63 characters), then click **New**
- To modify or delete a name, select the name from the list and click **Modify** to edit the listing or **Delete** to delete the listing
- To delete all names from the listing, click Delete All.

# **Phone Book Setting**

# Name

The name you would like to add.

#### Number

The phone number that corresponds to the name.

| pritor 🔅                                                             | SmartLink 4 | 1050 VolP Phone    |                      | Version: V.02.09.03        |   |
|----------------------------------------------------------------------|-------------|--------------------|----------------------|----------------------------|---|
| www.patton.com                                                       |             |                    | MAC A                | Address: 00.A0.BA.00.BE.9C |   |
| Management                                                           |             | Speed Dial Setting | g (Maximum 63 Char.) |                            | 1 |
| Network Settings                                                     | Number 00   |                    | Number 01            |                            | 7 |
| SIP Settings                                                         | Number 02   | 10.10.1.11         | Number 03            |                            | 1 |
| SIP Account Settings                                                 | Number 04   | 123                | Number 05            |                            | 1 |
| <ul> <li>STUN &amp; UPNP Settings</li> <li>Voice Settings</li> </ul> | Number 06   | joe                | Number 07            |                            | Ē |
| Phone Settings                                                       | Number 08   |                    | Number 09            |                            |   |
| Call Tracing Log                                                     |             | l le               | odata Basat          |                            | - |
| Phone Book                                                           |             |                    | Treser               |                            |   |
| Speed Dial                                                           |             |                    |                      |                            |   |
| Line Key Settings                                                    |             |                    |                      |                            |   |
| Documentation                                                        |             |                    |                      |                            |   |
| Restart System                                                       |             |                    |                      |                            |   |
|                                                                      |             |                    |                      |                            |   |
|                                                                      |             |                    |                      |                            |   |

Figure 22. Speed Dial window

# **Speed Dial**

Click on *Speed Dial* to display the configuration window (see figure 22). Speed dial numbers can be accessed from the IP phone. Refer to section "Speed Dialing" on page 58 for speed dial info.

# Speed Dial Setting (Maximum 63 Char.)

Number OxSpeed dial phone number. 0x is the speed dial number.

## Saving your work

When you finish configuring the settings, click the **Update** button to save the changes. Otherwise, click the **Reset** button to cancel the changes.

#### 3 • Using the configuration menu

| PATTON Smar                          | tLink 4050 VoIP Phone | Version: V.02.09.03                 |
|--------------------------------------|-----------------------|-------------------------------------|
| www.patton.com                       |                       | MAC Address: 00.A0.BA.00.BE.9C      |
| Management                           | Ke                    | M2                                  |
| <ul> <li>Network Settings</li> </ul> | Key Type              | C Line O One Touch Dial             |
| ► SIP Settings                       | Telephone Number      | 101                                 |
| SIP Account Settings                 | Ke                    | y M3                                |
| STUN & UPnP Settings                 | Кеу Туре              | C Line C One Touch Dial             |
| Voice Settings                       | Telephone Number      |                                     |
| Phone Settings                       | Ke                    | y M4                                |
| Call Tracing Log                     | Кеу Туре              | C One Touch Dial     One Touch Dial |
| Phone Book                           | Telephone Number      |                                     |
| Speed Dial                           | Ке                    | y M5                                |
| Line Key Settings                    | Кеу Туре              | C Line C One Touch Dial             |
| Documentation                        | Telephone Number      |                                     |
| Restart System                       | Ке                    | у Мб                                |
|                                      | Кеу Туре              | C Line C One Touch Dial             |
|                                      | Telephone Number      |                                     |
|                                      | Ке                    | у М7                                |
|                                      | Кеу Туре              | C Line C One Touch Dial             |
|                                      | Telephone Number      |                                     |
|                                      | Ке                    | y M8                                |
|                                      | Кеу Туре              | € Line C One Touch Dial             |
|                                      | Telephone Number      |                                     |
|                                      | Ке                    | у М9                                |
|                                      | Кеу Туре              | € Line C One Touch Dial             |
|                                      | Telephone Number      |                                     |
|                                      | Кеу                   | y M10                               |
|                                      | Кеу Туре              | C Line C One Touch Dial             |
|                                      | Telephone Number      |                                     |
|                                      | Submit                | Reset                               |
|                                      |                       |                                     |

Figure 23. Line Key Settings window

# **Line Key Settings**

Click on *Line Key Settings* to display the configuration window (see figure 23). Line Key Settings enable the user to customize line keys as a line or one-touch dial. Refer to section "One-Touch Dialing" on page 60 for one-touch dial info.

# Кеу Туре

Select local multiline key (M2–M10) as Line or One-Touch Dial function.

## **Telephone Number**

Enter the phone number to be dialed if the On-Touch Dial function is selected.

SmartLink 4050 Series Getting Started Guide

## Saving your work

When you finish configuring the settings, click the **Submit** button to save the changes. Otherwise, click the **Reset** button to cancel the changes.

# **Documentation**

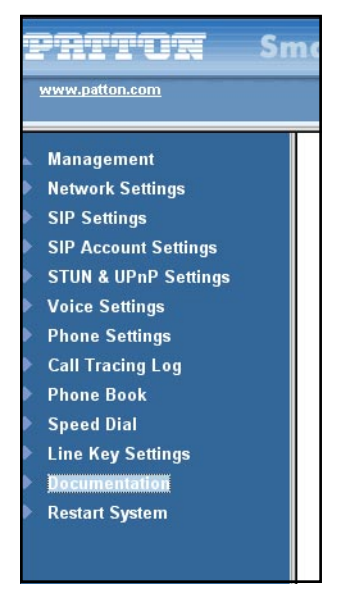

Figure 24. Documentation link

Click the **Documentation** link (see figure 24) to download and display the *SmartLink 4050 Series Getting Started Guide* in portable document format (PDF).

#### 3 • Using the configuration menu

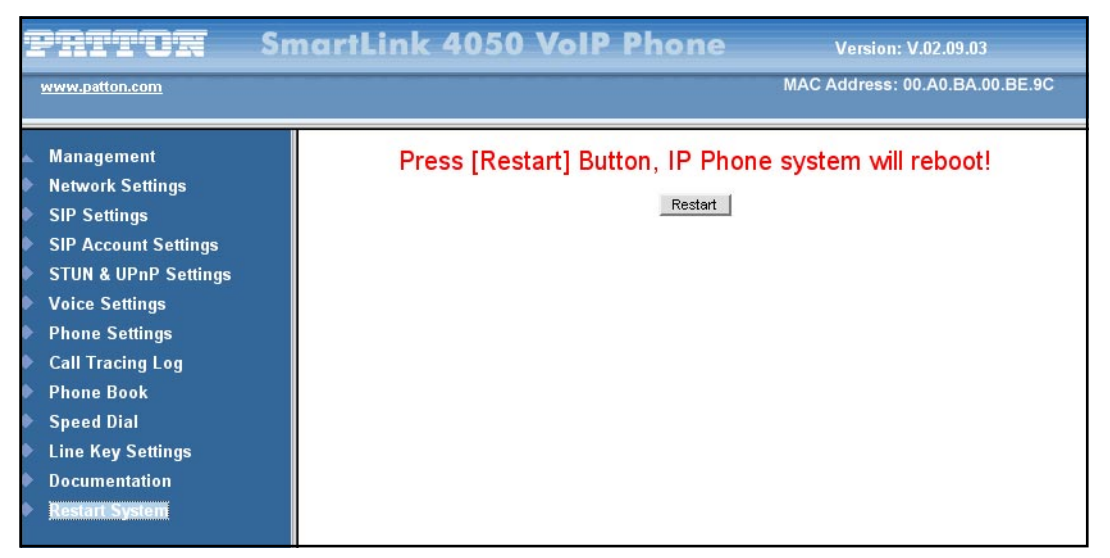

Figure 25. Restart System window

# **Restart System**

Click on *Restart System*. The message *Press [Restore] Button, IP Phone system will reboot!* displays (see figure 25). Click the **Restart** button so all modifications will take effect.

# Chapter 4 **Operating the VoIP SIP phone**

# Chapter contents

| Dialing an IP address            | 58 |
|----------------------------------|----|
| Dialing a SIP number             | 58 |
| Speed Dialing                    | 58 |
| Answering a phone call           | 58 |
| Switching to another line        | 58 |
| Mute                             | 59 |
| Call Transfer                    | 59 |
| Redial                           | 59 |
| Last Dialed Number               | 59 |
| Through Call History             | 59 |
| On Hold                          | 60 |
| Call Forwarding                  | 60 |
| Call Waiting (internal/external) | 60 |
| One-Touch Dialing                | 60 |
| Three-Way Conferencing           | 60 |

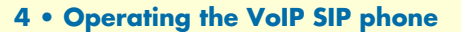

# **Dialing an IP address**

1. Lift the handset

or press the **SPEAKER**  $\underbrace{\overset{\text{SPEAKER}}{\boxplus}}$  button.

2. Dial an IP address. For example, to dial 192.168.0.1 press

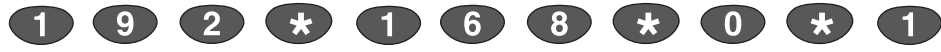

**3.** Press **OK** ( ) • or wait until the timer expires to dial.

# **Dialing a SIP number**

**Note** You must register with a SIP server before using a SIP number.

- 1. Lift the handset  $\uparrow$  or press the **SPEAKER**  $\stackrel{\text{SPEAKER}}{\boxplus}$  button.
- 2. Dial a SIP number. For example, to dial 1866 press

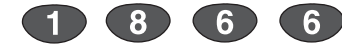

**3.** Press **OK** () or wait until the timer expires to dial.

# **Speed Dialing**

\*)

- 1. Lift the handset or press the **SPEAKER** button.
- 2. Dial a speed dial number. For example, to dial 08 press

# Answering a phone call

(0) (8)

Lift the handset or press the **SPEAKER** is button to begin a conversation.

# Switching to another line

While having a conversation, press the flashing local multiline key M1  $\stackrel{\text{M1}}{\longrightarrow}$  to M10  $\stackrel{\text{M10}}{\longrightarrow}$  to switch to another line.

## Mute

**Note** While mute is activated, sounds the caller makes can be heard through your speaker but sound from your side will not be heard by the caller.

While having a conversation, press the **Mute** button. To resume the conversation, press

Mute () again.

# **Call Transfer**

While having a conversation:

- 1. Press the Transfer button to put the person on the other line on hold.
- 2. Dial the IP address or the extension number where you like the call to be transferred.
- 3. Press the Transfer button again to transfer the call.

# Redial

**Note** To return to idle mode, press the **CANCEL** CANCEL CANCEL () button.

## **Last Dialed Number**

- **1.** Lift the handset rightarrow or press the **SPEAKER** rightarrow button.
- 2. Press the **Redial** button to dial the last dialed number.

## **Through Call History**

- 1. Press the Redial 🕥 button. Do not lift the handset when you press Redial.
- 2. Press the Redial () button again to cycle through the dialed, missed, and received calls.
- 3. Press the down 💿 button to scroll down the dialed, missed, and received numbers until the desired number is displayed on the screen.
- 4. Press the left  $\odot$  or right  $\bigcirc$  buttons to show detail information on every call.
- 5. Lift the handset  $\sim$  or press the OK  $\sim$  w button.

# On Hold

While having a conversation, press the Hold  $\bigcirc$  button. To resume the conversation, press

Hold  $\bigcirc$  again.

# **Call Forwarding**

Refer to sections "Call forwarding" on page 28 and "Call Forward" on page 50 to set up call forwarding.

# Call Waiting (internal/external)

While having a conversation:

- 1. Press the flashing local multiline key M1  $\stackrel{M1}{\frown}$  to M10  $\stackrel{M10}{\frown}$  button to pick up another incoming call. The first caller is automatically placed on hold.
- 2. Press the flashing local multiline key M1  $\stackrel{M1}{\longrightarrow}$  to M10  $\stackrel{M10}{\longrightarrow}$  button of the first caller to retrieve the call again.

# **One-Touch Dialing**

Using a local multiline key (M2–M10) set for one-touch dialing, press the pre-programmed local multiline key M1  $\stackrel{M1}{\frown}$  to M10  $\stackrel{M10}{\frown}$  to make a call.

# **Three-Way Conferencing**

- 1. Lift the handset and call person A.
- 2. After Person A picks up the phone, press the 3-way conference key to place Person A on hold.
- 3. Dial the extension or phone number of Person B.

4 • Operating the VoIP SIP phone

4. When Person B picks up the phone, press 3-way conference key to begin the 3-way conference.

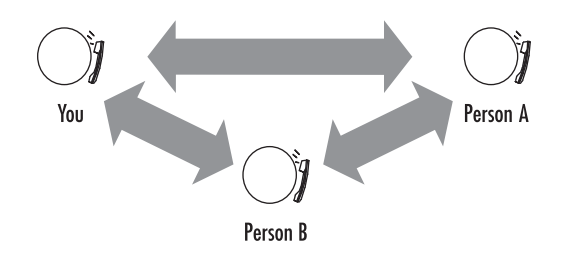

# Chapter 5 Using the Phone Book

# Chapter contents

| Dialing from the Phone Book   | .63 |
|-------------------------------|-----|
| Storing a number              | .63 |
| Editing a Phone Book listing  | .63 |
| Deleting a Phone Book listing | .64 |

## **Dialing from the Phone Book**

- **1.** Press the **PHONE BOOK** button to access the phone book.
- 2. Press the down 💿 button to scroll down the list until the desired name is displayed on the screen.
- **3.** Press **OK** () or to dial.

## Storing a number

- 1. Press and hold the **PHONE BOOK** button until *Name* displays on the screen.
- 2. Use the numeric keypad to type a name, then press  $OK()^{\circ\kappa}$

Note To type text characters, press the appropriate key on the numeric keypad (see figure 1 on page 17). For example, to type a "z" press the 9 key until the lowercase z appears—the displayed sequence would be:
9 W X Y Z w x y z.

- 3. Use the numeric keypad to type the number that corresponds to the name, then press OK ( )
- **4.** Press **OK** ( ) again to save the changes to the Phone Book.
- 5. Repeat steps 1 through 4 to store additional phone numbers.

## **Editing a Phone Book listing**

- 1. Press the **PHONE BOOK**  $\bigcirc$  button to access the phone book.
- 2. Press the down 💿 button to scroll down the list until the desired name is displayed on the screen.
- 3. Press the **PHONE BOOK** button again.
- **4.** Select *Edit* and press **OK**  $\bigcirc$  or to begin editing.
- 5. Use the numeric keypad to type a new name, then press OK()

Note To type text characters, press the appropriate key on the numeric keypad (see figure 1 on page 17). For example, to type a "z" press the 9 key until the lowercase z appears—the displayed sequence would be:
9 W X Y Z w x y z.

6. Use the numeric keypad to type the new number that corresponds to the name, then press OK() or

7. Press OK ( ) • to save changes, overwriting the previous name and phone number.

# **Deleting a Phone Book listing**

- **1.** Press the **PHONE BOOK** button to access the phone book.
- 2. Press the down 💿 button to scroll down the list until the name you want to delete is selected.
- 3. Press the PHONE BOOK  $\bigcirc$  button again.
- 4. Select *Delete* and press **OK**  $\bigcirc$  <sup>ok</sup> to delete the listing.
- 5. Press OK Ork to save the change to the Phone Book.

# Chapter 6 Troubleshooting

# Chapter contents

# Introduction

The following troubleshooting information can be used to help solve most common problems.

| Symptom                                                                                                    | Recommended action                                                                                                    |
|----------------------------------------------------------------------------------------------------|----------------------------------------------------------------------------------------------------|
| No dial tone                                                                                                    | <ul> <li>Do the following:</li> <li>Check to see if there are any loose connections.</li> <li>Verify that the power cord is connected properly.</li> <li>Verify that 120 VAC is available at the power outlet.</li> <li>Contact your service provider to see if there is a problem with your WAN or Internet connection.</li> <li>If the problem still exists, replace the SIP phone.</li> </ul>                                                                                                    |
| Nothing displayed on<br>the LCD screen                                                                               | Do the following:<br>• Verify that the power cord is connected properly.<br>• Verify that 120 VAC is available at the power outlet.<br>If the problem still exists, replace the SIP phone                                                                                                    |
| How do I update the SIP<br>Phone firmware?                                                                           | The SIP Phone automatically updates firmware when it powers up (while connected to the Internet).                                                                                                    |
| Why can't I dial my<br>friend's SIP number?                                                                          | <ul> <li>Do the following:</li> <li>Check Registrar Server Domain Name/IP address and Outbound Proxy<br/>Domain Name/IP Address (under SIP Settings in Configuration Menu). Make<br/>sure you have the right Name or IP Address.</li> <li>Check the LCD display on your phone to see if there is a name or number dis-<br/>played on the screen. If the name or number is not displayed, use a web<br/>browser and access the configuration menu. Make sure that the Registrar<br/>Server Domain Name/IP Address is correct.</li> <li>Check the register status under SIP Account Settings in the configuration menu<br/>(from web browser). If your status is unregistered, it means you do not have a<br/>SIP account. Contact your SIP service provider to get an account.</li> </ul> |
| Why isn't my firmware<br>updating?                                                                                   | <ul> <li>Your SIP Phone automatically detects for new firmware when you unplug the power. If new version is available the phone will automatically update the firmware. If the firmware is not updating, do the following:</li> <li>Verify that the FTP address is correct.</li> <li>Check with your supplier to verify that the firmware filename is correct.</li> </ul>                                                                                                    |
| I accidentally set DSL to<br>enable and now the<br>phone does not boot up                                            | Unplug the power cord from the IP phone. Wait 2 seconds and plug the power cord back in the IP phone. Press and hold the <b>MENU</b> key. The system should bypass boot up and go straight into phone setup menu. Modify the phone setting and make sure you save it before you exit.                                                                                                    |
| Why does the "Can't<br>Upgrade Now" mes-<br>sage display when I<br>click <b>Submit</b> in the<br>configuration menu? | Make sure you exit setting mode (phonebook, menu, speed dial, etc.) before click-<br>ing <b>Submit</b> in the configuration menu.                                                                                                    |

# Chapter 7 Contacting Patton for assistance

# Chapter contents

| Introduction                                                        | 68 |
|---------------------------------------------------------------------|----|
| Contact information                                                 | 68 |
| Patton support headquarters in the USA                              | 68 |
| Alternate Patton support for Europe, Middle East, and Africa (EMEA) | 68 |
| Warranty Service and Returned Merchandise Authorizations (RMAs)     | 68 |
| Warranty coverage                                                   | 69 |
| Returns for credit                                                  | 69 |
| Return for credit policy                                            | 69 |
| RMA numbers                                                         | 69 |
| Shipping instructions                                               | 69 |

# Introduction

This chapter contains the following information:

- "Contact information"—describes how to contact Patton technical support for assistance.
- "Warranty Service and Returned Merchandise Authorizations (RMAs)"—contains information about the RAS warranty and obtaining a return merchandise authorization (RMA).

# **Contact information**

Patton Electronics offers a wide array of free technical services. If you have questions about any of our other products we recommend you begin your search for answers by using our technical knowledge base. Here, we have gathered together many of the more commonly asked questions and compiled them into a searchable database to help you quickly solve your problems.

## Patton support headquarters in the USA

- Online support: Available at **www.patton.com**
- E-mail support: E-mail sent to support@patton.com will be answered within 1 business day
- Telephone support: Standard telephone support is available five days a week—from 8:00 am to 5:00 pm EST (1300 to 2200 UTC/GMT)—by calling +1 (301) 975-1007
- Support via VoIP: Contact Patton free of charge by using a VoIP ISP phone to call sip:support@patton.com
- Fax: +1 (253) 663-5693

#### Alternate Patton support for Europe, Middle East, and Africa (EMEA)

- Online support: Available at www.patton-inalp.com
- E-mail support: E-mail sent to support@patton-inalp.com will be answered within 1 business day
- Telephone support: Standard telephone support is available five days a week—from 8:00 am to 5:00 pm CET (0900 to 1800 UTC/GMT)—by calling +41 (0)31 985 25 55
- Fax: +41 (0)31 985 25 26

## Warranty Service and Returned Merchandise Authorizations (RMAs)

Patton Electronics is an ISO-9001 certified manufacturer and our products are carefully tested before shipment. All of our products are backed by a comprehensive warranty program.

**Note** If you purchased your equipment from a Patton Electronics reseller, ask your reseller how you should proceed with warranty service. It is often more convenient for you to work with your local reseller to obtain a replacement. Patton services our products no matter how you acquired them.

#### Warranty coverage

Our products are under warranty to be free from defects, and we will, at our option, repair or replace the product should it fail within one year from the first date of shipment. Our warranty is limited to defects in workmanship or materials, and does not cover customer damage, lightning or power surge damage, abuse, or unauthorized modification.

#### Returns for credit

Customer satisfaction is important to us, therefore any product may be returned with authorization within 30 days from the shipment date for a full credit of the purchase price. If you have ordered the wrong equipment or you are dissatisfied in any way, please contact us to request an RMA number to accept your return. Patton is not responsible for equipment returned without a Return Authorization.

#### Return for credit policy

- Less than 30 days: No Charge. Your credit will be issued upon receipt and inspection of the equipment.
- 30 to 60 days: We will add a 20% restocking charge (crediting your account with 80% of the purchase price).
- Over 60 days: Products will be accepted for repairs only.

#### **RMA numbers**

RMA numbers are required for all product returns. You can obtain an RMA by doing one of the following:

- Completing a request on the RMA Request page in the Support section at www.patton.com
- By calling +1 (301) 975-1007 and speaking to a Technical Support Engineer
- By sending an e-mail to returns@patton.com

All returned units must have the RMA number clearly visible on the outside of the shipping container. Please use the original packing material that the device came in or pack the unit securely to avoid damage during shipping.

#### Shipping instructions

The RMA number should be clearly visible on the address label. Our shipping address is as follows:

Patton Electronics Company RMA#: xxxx 7622 Rickenbacker Dr. Gaithersburg, MD 20879-4773 USA

Patton will ship the equipment back to you in the same manner you ship it to us. Patton will pay the return shipping costs.

# Appendix A Compliance information

# Chapter contents

| Compliance                           | 71        |
|--------------------------------------|-----------|
| EMC Compliance:                      | 71        |
| Safety Compliance                    | 71        |
| FCC Warning                          | 71        |
| Radio and TV Interference            |           |
| CE-Mark Warning                      |           |
| CE-Intaix waiting                    | / 1<br>71 |
| CE notice (Declaration of Comonnity) | / 1       |

# Compliance

**EMC Compliance:** FCC Part 15, Class B EN55022, Class B EN55024

## Safety Compliance

EN60950-1

## FCC Warning

This equipment has been tested and found to comply with the limits for a Class B digital device, pursuant to Part 15 of the FCC Rules. These limits are designed to provide reasonable protection against harmful interference when the equipment is operated in a commercial environment. This equipment generates, uses, and can radiate radio frequency energy and, if not installed and used in accordance with the Instruction manual, may cause harmful interference to radio communications. Operation of this equipment in a residential area is likely to cause radio interference in which case the user will be required to correct the interference at his or her own expense.

## **Radio and TV Interference**

The SmartLink SIP Phone generates and uses radio frequency energy, and if not installed and used properlythat is, in strict accordance with the manufacturer's instructions-may cause interference to radio and television reception. The SmartLink SIP Phone have been tested and found to comply with the limits for a Class B computing device in accordance with specifications in Subpart B of Part 15 of FCC rules, which are designed to provide reasonable protection from such interference in a commercial installation. However, there is no guarantee that interference will not occur in a particular installation. If the SmartLink SIP Phone does cause interference to radio or television reception, which can be determined by disconnecting the unit, the user is encouraged to try to correct the interference by one or more of the following measures: moving the computing equipment away from the receiver, re-orienting the receiving antenna and/or plugging the receiving equipment into a different AC outlet (such that the computing equipment and receiver are on different branches).

## **CE-Mark Warning**

This is a Class B product. In a domestic environment, this product may cause radio interference, in which case the user may be required to take adequate measures.

## **CE** notice (Declaration of Conformity)

We certify that the apparatus identified in this document conforms to the requirements of Council Directive 1999/5/EC on the approximation of the laws of the member states relating to Radio and Telecommunication Terminal Equipment and the mutual recognition of their conformity.

The safety advice in the documentation accompanying this product shall be obeyed. The conformity to the above directive is indicated by the CE sign on the device.

# Appendix B **Specifications**

# Chapter contents

| Protocol           | 73 |
|--------------------|----|
| Network Interface  | 73 |
| Call Features      | 73 |
| Voice Codec        | 73 |
| SIP Server Support | 73 |
| IP Assignment      | 73 |
| Security           | 74 |
| QoS                | 74 |
| Dial Methods       | 74 |
| Voice Quality      | 74 |
| Firmware Upgrade   | 74 |
| NAT Traversal      | 74 |
| TCP/IP             | 75 |
| Configuration      | 75 |
#### **B** • Specifications

### Protocol

IETF SIP RFC3261 H.323

## **Network Interface**

RJ45 x 2 10/100BaseT

#### **Call Features**

Call transfer (unattended/blind & announced) Call forward (busy/no answer/unconditional) Anonymous call blocking Out-of-band DTMF (RFC 2833) Message waiting indicator Call park/pickup (support SIP required) Group pickup (Support SIP server required)

#### **Voice Codec**

G.711µ-law G711a-law G.723.1 (5.3k) G.723.1 (6.3k) G.729a/b

#### **SIP Server Support**

Registrar Server (setting from web) Outbound Proxy (setting from web)

#### **IP** Assignment

Static IP DHCP PPPoE

## **Security**

HTTP 1.1 basic/digest Authentication for Web setup MD5 for SIP authentication (RFC 2069/ RFC 2617)

#### QoS

ToS field IEEE 802.1q VLAN Tone DTMF –(inband, out of band, SIP info) 4 selectable ring tones Ring back tone (local & remote) Dial tone Busy tone

## **Dial Methods**

Direct IP call without SIP registration Dial registered number via SIP server Dial URI from phone book/speed dial

#### **Voice Quality**

VAD (voice activity detection) CNG (comfort noise generation) AEC (acoustic echo cancellation) G.168 Jitter buffer

### Firmware Upgrade

TFTP Auto/manual provisioning system

## **NAT Traversal**

UPnP STUN

Security

#### **B** • Specifications

## TCP/IP

IP/TCP/UDP/DHCP/RTP/RTCP

ICMP/HTTP/SNTP/TFTP/DNS

# Configuration

Key & LCD configuration Web browser configuration Auto/manual provisioning system